# ひょうごインターキャンパス 参画機関管理画面操作マニュアル

<2015/9/1>

公益財団法人 兵庫県生きがい創造協会 生涯学習部 生涯学習支援課

〒675-0188 加古川市平岡町新在家902-3 Tel:079-424-9832 Fax:079-424-3475

### 目次

| ◎はじめにお読みください   | р.03 |
|----------------|------|
| <b>◎</b> ログイン  | p.04 |
| ・ログイン画面・ログイン方法 | p.04 |
| ・ログイン後トップページ   | р.05 |
| ◎学習情報管理        | p.06 |
| ·講座·講習会情報      | p.06 |
| ・イベント情報        | р.13 |
| ◎参画機関管理        | p.20 |
| ·参画機関情報(修正)    | p.21 |
| ・担当者情報(登録・修正)  | р.26 |
| ◎ニュース管理        | р.31 |
| ・ニュース          | р.31 |
| ◎参画機関交流掲示板     | p.35 |
| ·新規投稿          | p.36 |
| ・コメント投稿        | р.37 |

 2013年03月10日15時13時
 第第・第第会

 ● 講員会(株本部営たついて)<受申込>

 IMAGE
 月後: 〒祝江7年05月27日(日曜日)

▲インターキャンパスニュース

EHARMS .....

「ひょうごインターキャンパス」において、参画機関は次のことが行えます。

これらの機能を利用するには、管理画面へのログインが必要です。

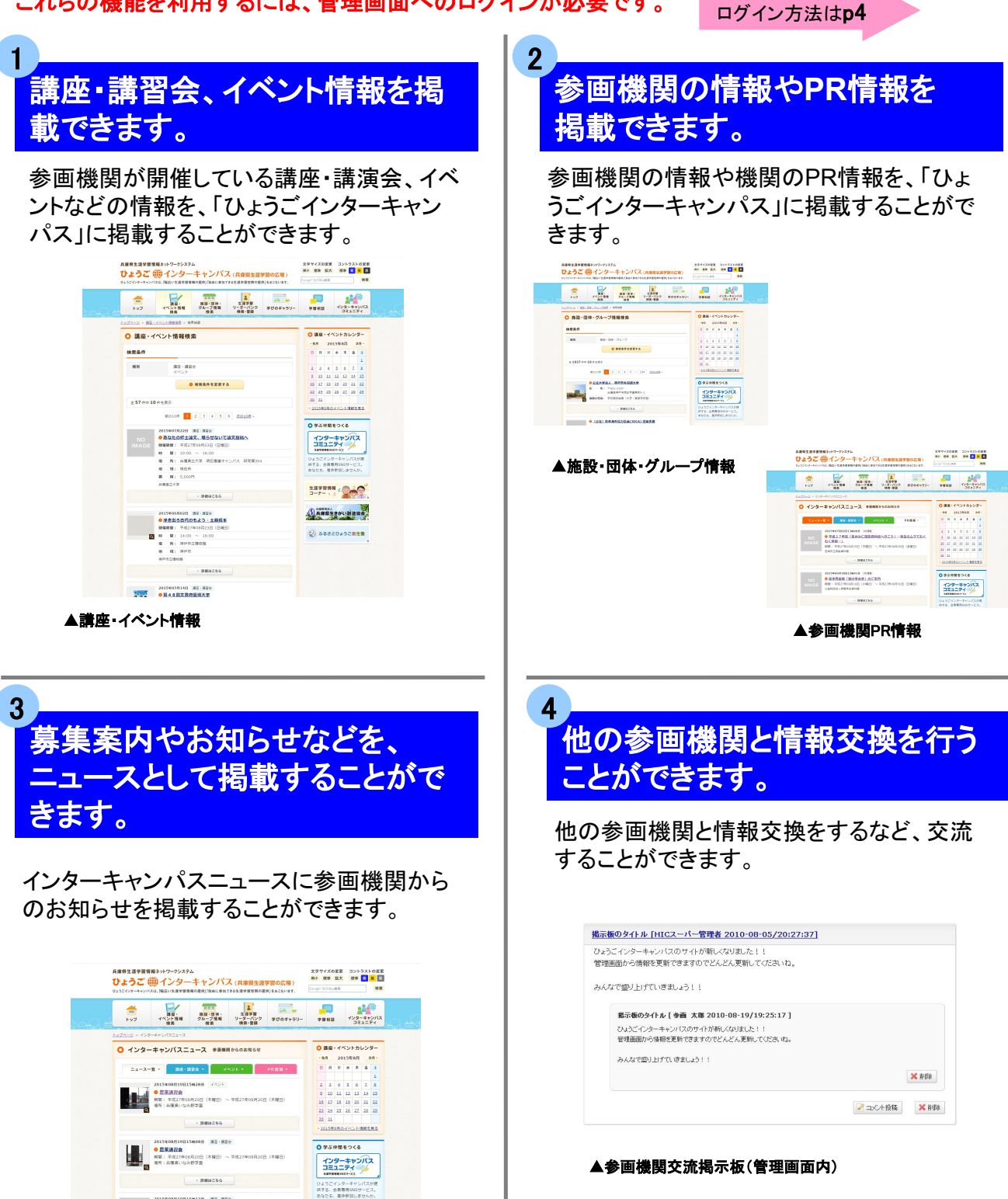

### **◎**ログイン

#### ログイン画面・ログイン方法

管理画面から情報を登録いただくことにより、新しい情報を簡単に掲載することができます。 以下のログイン画面からアクセスいただき、各機能をご利用ください。

■ログイン画面

http://www.hyogo-intercampus.ne.jp/master/

■ひょうごインターキャンパス管理画面(ログイン画面)

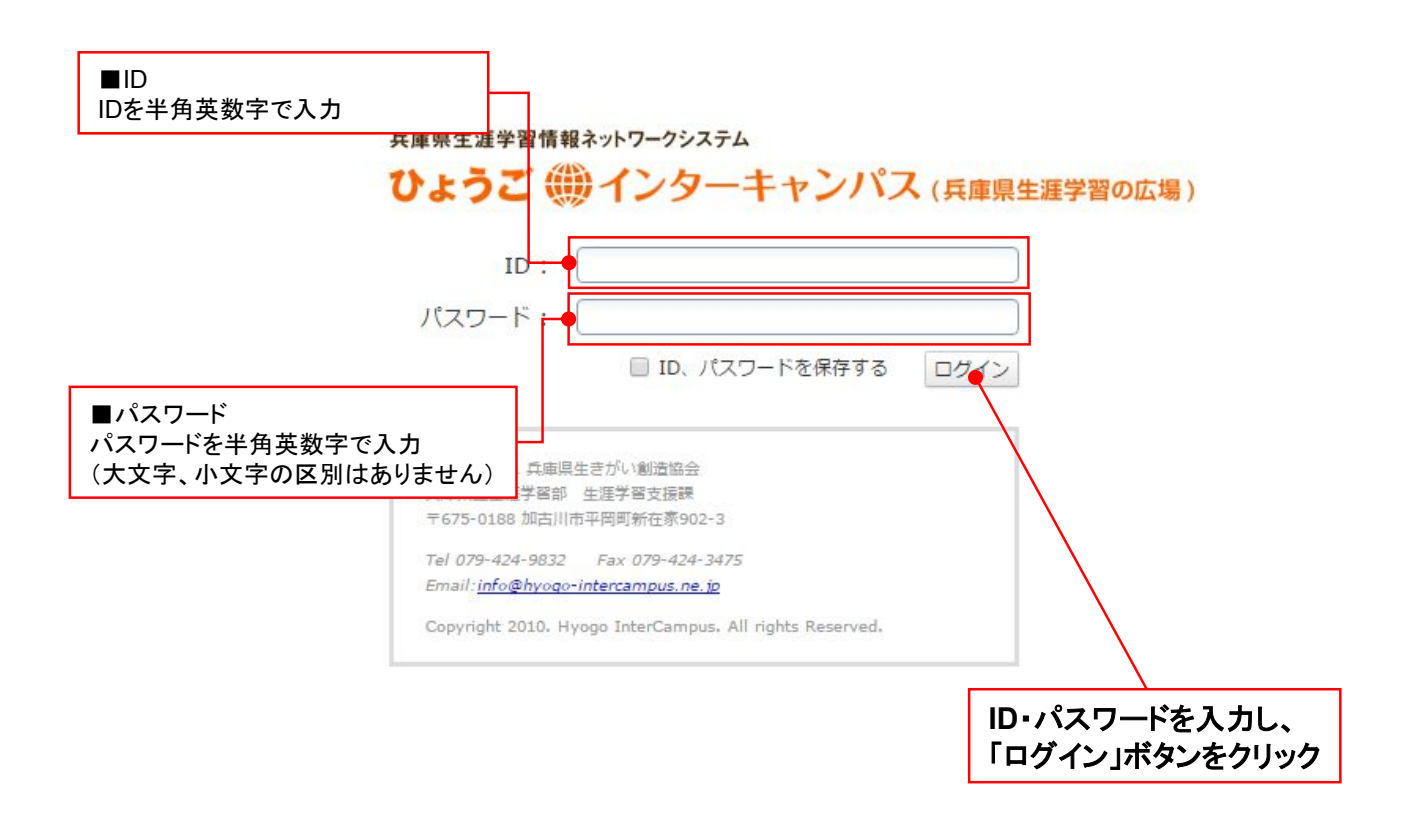

ログイン後のトップページとなります。管理者からのお知らせが表示されます。

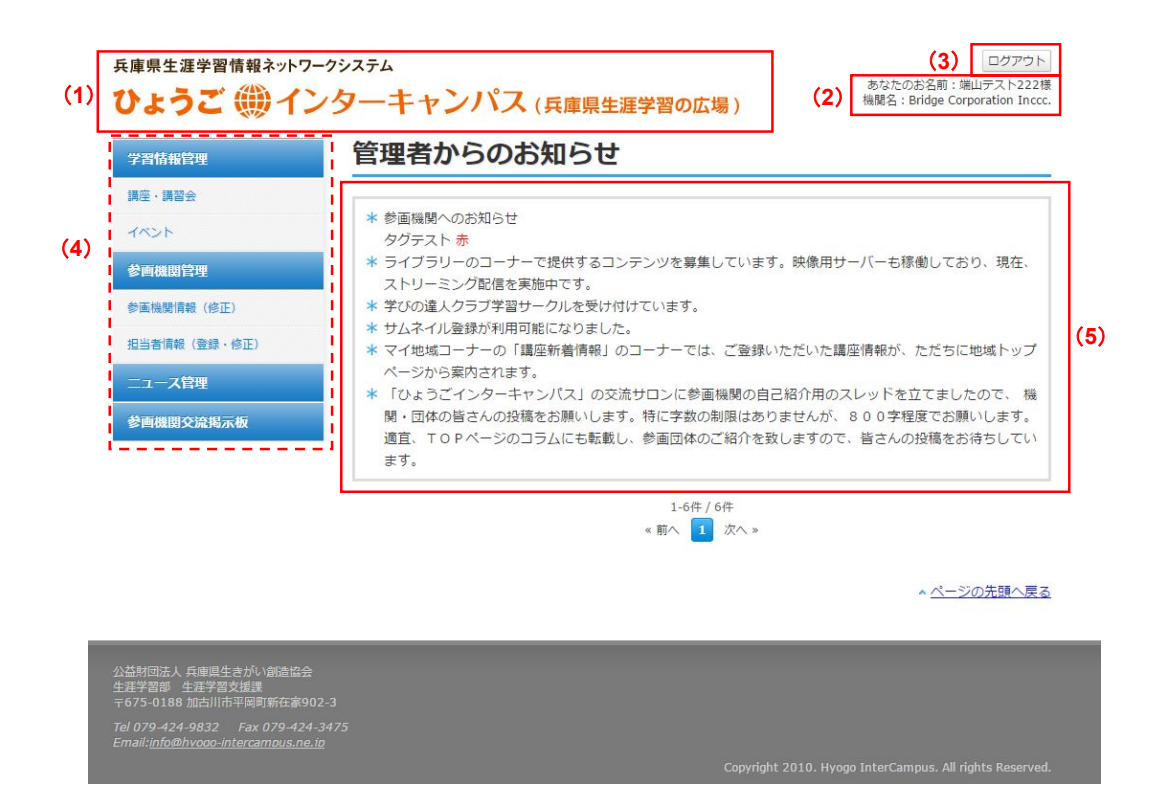

1. サイトロゴ

ロゴマークをクリックすると、管理画面トップページにもどります。

2. ユーザー名

ログインしているユーザー名・参画機関名が表示されます。

3. ログアウト

管理画面からログアウトする事ができます。(ログイン画面にもどります。)

- 4. 左メニュー
   管理画面の機能一覧となります。クリックで利用したい機能に遷移します。
- 5. 管理者からのお知らせ

ひょうごインターキャンパス管理者からのお知らせ情報が表示されます。

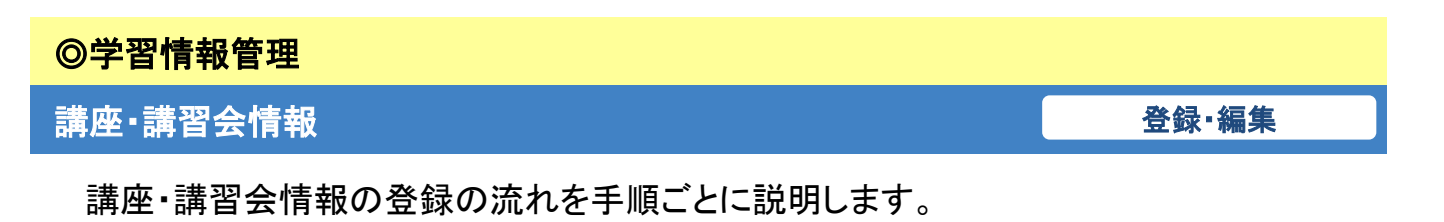

1. 左メニューの「学習情報管理」の「講座・講習会」をクリックします。

| 兵庫県生涯学習情報ネットワーク<br>ひょうご ()) イン                                                                                                    |                                                                                                    |
|----------------------------------------------------------------------------------------------------|----------------------------------------------------------------------------------------------------|
| 学習品格賞理       課金・講習会       イベント       グ画理知管理       参画理想管理       近日書賞術(信集・市正)       江コーズ管理       参画問題の交流局示数                                                 | 管理者からのお知らせ<br>ひょうてインターキャンパスがリニューアルされました。<br><u>・・講習会の文字をクリックします。</u><br>(イベント情報の登録・修正の場合は<br>「イベント」をクリックします。) |
|                                                                                                    | - <u>ページの先時へ戻る</u>                                                                                            |
| 公主教部5.4、有量見生活が、彼は品を<br>場合で生活時間に少一 生活等等情報5つ<br>〒650-0044 特許所不見反東1回時間1-1-3<br>Tel 078-360-9015 Fax 078-360-90<br>Email: <u>info@hyoge.infercempus.ne.jo</u> |                                                                                                    |

講座・講習会情報を入力するための画面に移動します。

2.「新規登録」をクリックします。

「新規登録」をクリックすると講座・講習会情報を入力するためのフォームに移動します。

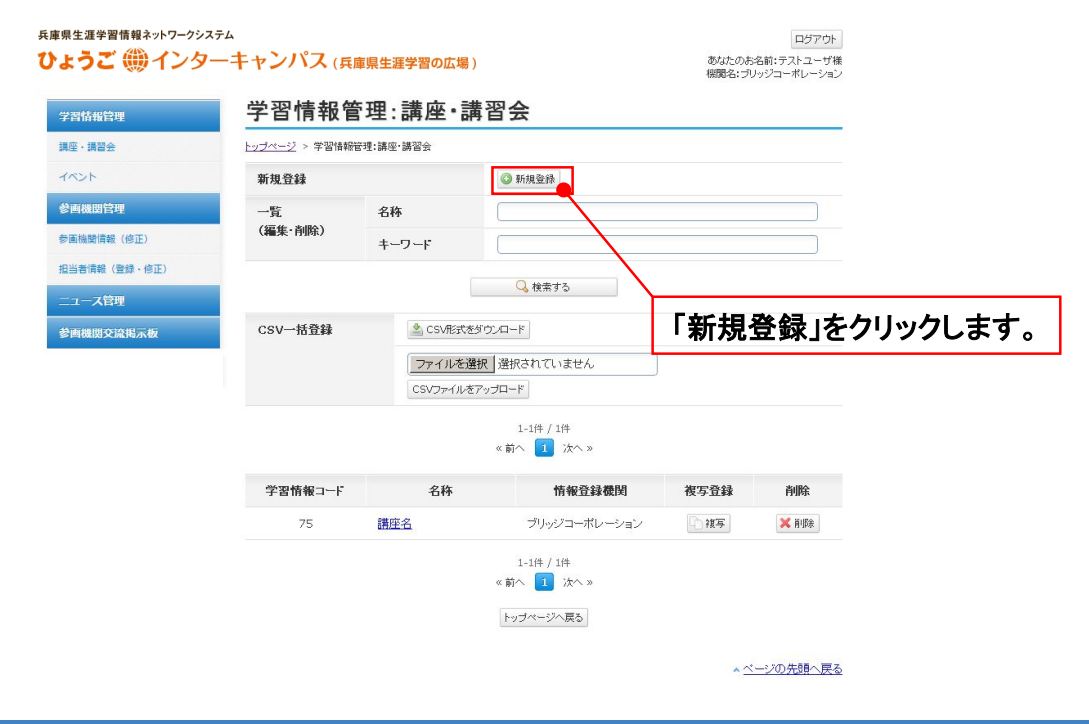

#### 3.「講座・講習会」の情報を入力します。

講座名や開催期間など、公開画面に表示したい情報を登録します。

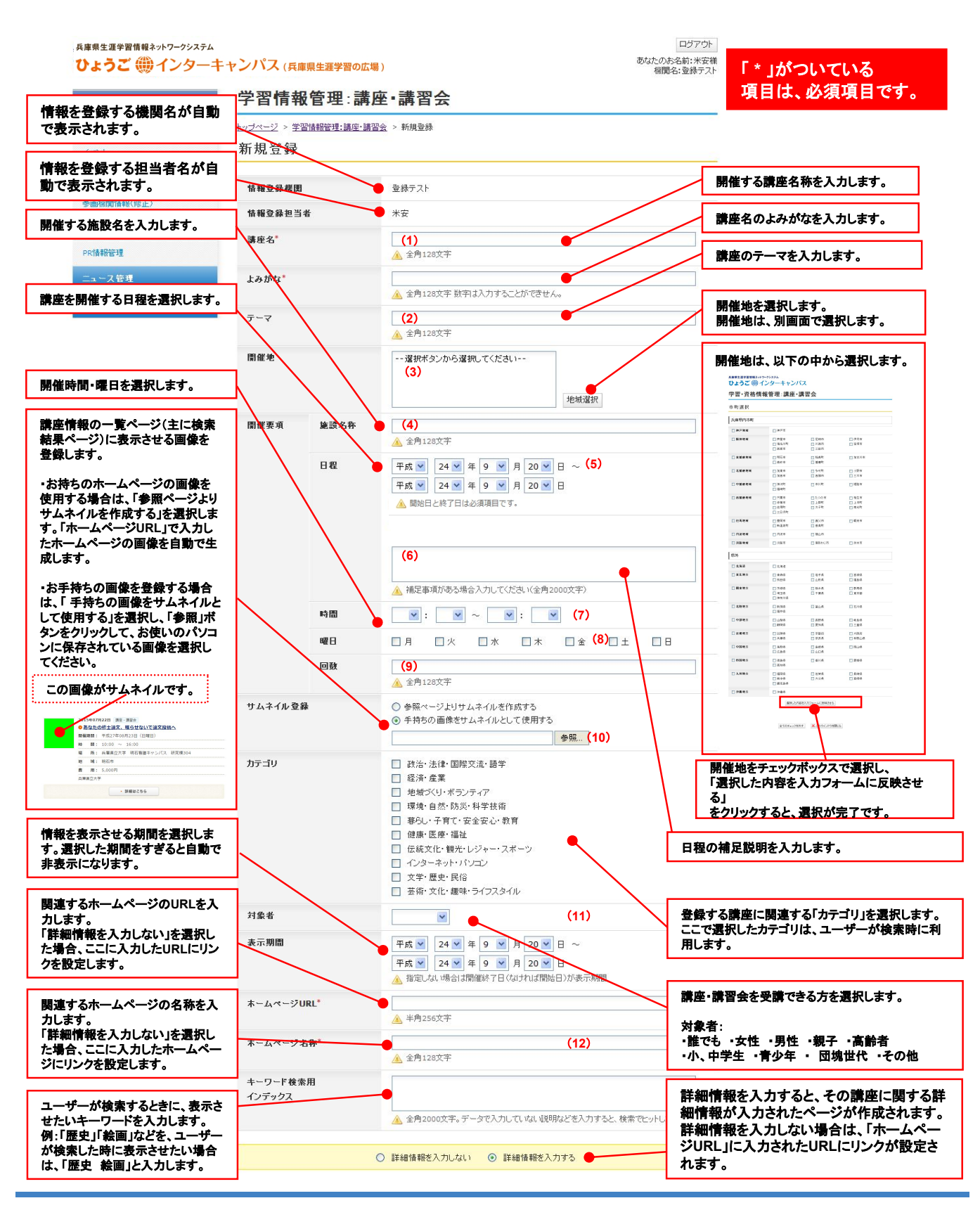

Copyright © 2015 Bridge Corporation Inc. All Rights Reserved.

登録·編集

#### 詳細情報を入力します。

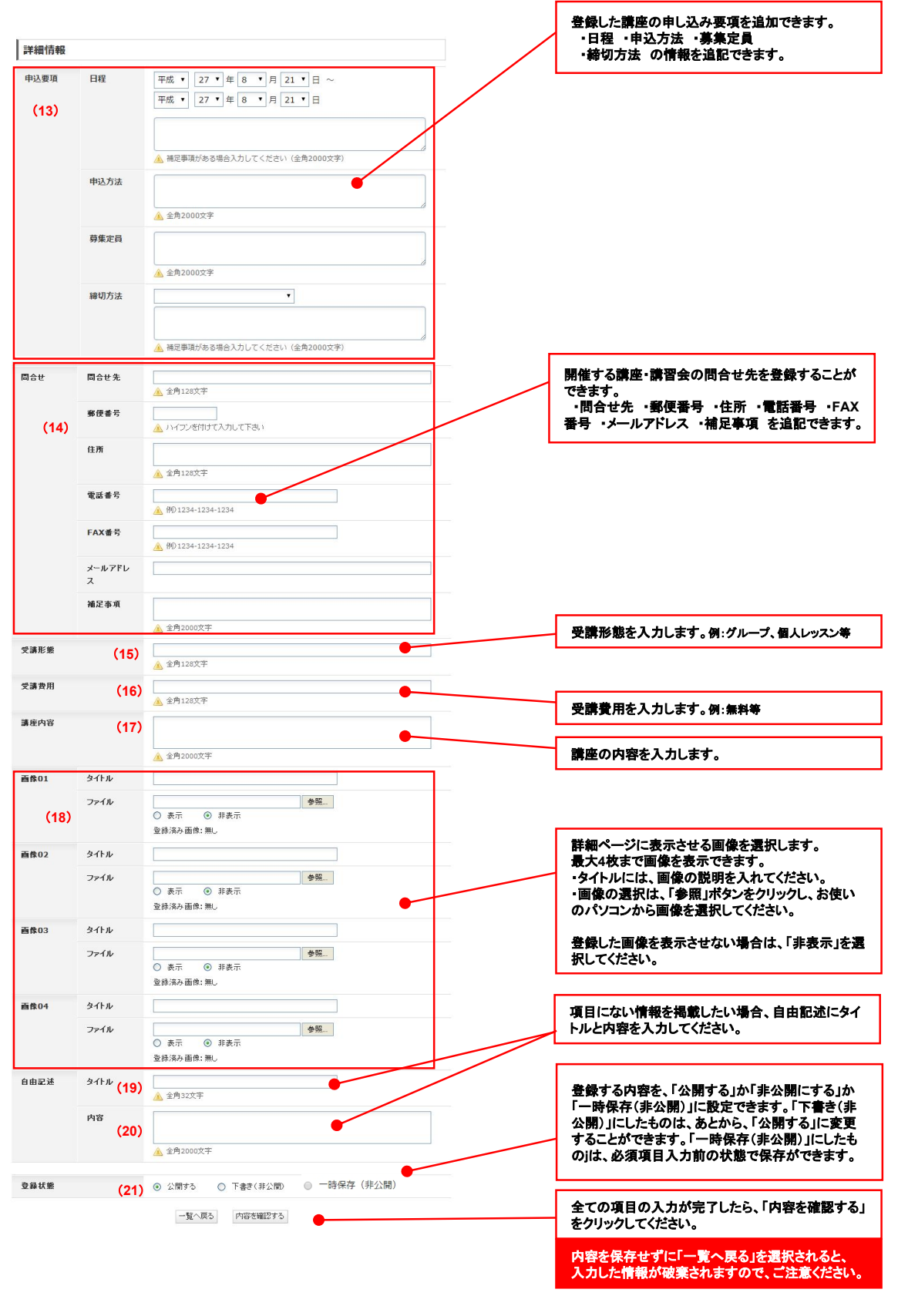

#### 講座·講習会情報 エラーチェック・確認・登録完了 「内容を確認する」をクリックすると確認画面 へ進みます。 ※入力に不備があると先に進めません 一覧へ戻る 内容を確認する 内容を保存せずに「一覧へ戻る」を選択されると、 入力した情報が破棄されますので、ご注意ください。 🛑 確認画面 ● エラ-※不備のある項目が赤く表示されます 0975k 800-00-681 878 900-0887-0 805.0068:#28 986:88723 A###エ######### ひょうご 曲インターキャン ++ンパス(R#R#2#7#003#) 学習情報管理:講座・講習会 8002/201721 学習情報管理:講座·講習会 学習情報管理:講座·講習会 新規登録 220004 1001 NKOBES SKOBESC SKOBESC KWTRLeak L43 KWTRL9 KWTRL9 KWTRL9 KWTRL9 KWTRL9 KWTRL9 KWTRL9 KWTRL KWTRL KWTR 2880 DubCoN A SALINEE DubCRE 28 32.355 24-241 -0792292 0792292 10.00 E (1224) 838.64 U.R A SALEST BAN SALEST BAN SALE Pag 2489.878~ Pag 24911.8168 30:30~20:00 48 аны м-мысновности . лл. везмыматтт, на мом Б(тён былало-ланостик.сямтентиктт. KERENDERSIN, CONCERNINGTY MR. SAM - SAM, MAR R. C. A. C. A. C. 48 40 58 ヤムネイル登録 カワゴリ 対量者 来で加タージリ社 ネームページリ社 ネームページリ社 ネーンブード社会符 インブックス 0 #81-U2UTAT/LERATS 8 FRMIERSTAT/SOLUTIONS Ita-art Bittle By datest datest http://www.l NAMETE PARA 08 02.53 85.28 89.53 平成 2486月1日~ 平成 2486月20日 97日本化 第2月-7755月1-12月-25日 ------田立せる 毎日8年で 日本 年本11日 アム大学ら ス 4-7-28年3 878-282-5714 878-282-5132 koaradheoor-al +284 08 × #29.8 2858 2842 2850 8602 HICE. A 1021 15,000 「天服 神戸が中心としたまた・中世生」 ・場からつながら作用の歴史を知ら うつの年目(アージ)を取り行いて中国にただにこ 化・リーズを発展していた正常ます。 4.1700000 1120 8801 9-17-16 2+14 wata ABBY RECASES AND A REPORT OF A REPORT OF A \*\*\* 6802 9-17-5 27-14-3-11-20 79-14 -340 B 2+14 1000 ore-ase A record 2-6770 2 8295 9-17-16 1718 0.923 4 192 280 280 280 287 158 **X3H** 2485 aena 158-107 PALLARO PERI -85-405 SARARAS 198140 - 1982800 Trees Records ..... A811 90.6 224k **PS**. 0 81 ă817 947.6 2946 0 80 917.6 29176 es. 947.6 7946 **e**6. 0 80 20.6 PHR O Tel: Port -1919075 ●エラー画面 ●完了画面 ●確認画面 正しく入力しなおし、再度 「登録が完了いたしました。」と表示 入力した内容に間違いがなければ、 「内容を確認する」をクリックすると、 されます。 「この内容で登録」をクリックします。 確認画面へ進みます。 以上で、登録が完了します。

### 講座·講習会情報

公開画面での表示

登録した講座・講習会情報は、登録した日が表示期間内であれば公開画面にすぐに反映 されます。ここでは、登録した講座・講習会情報が、公開画面のどの場所に表示されるか を説明します。登録の際の参考にしてください。

| 兵庫県生涯学習情報ネットワークシス<br>ひょうご 御 インタ<br>ひょうごインターキャンパスは、隔広い生涯学!                                           | ステム<br>ーキャンパス (兵庫県生涯学習の<br>習情報の環供」「自由に参加できる生涯学習空間の環供」をおこ                                                                                                    | 文字サイズの変更 コントラストの変更<br>単小 標準 拡大 標準 <b>宮 丸 国</b><br>ないます。<br>Congle カスタム絶楽<br>検索                                                                                                    |                                                                                                    |
|----------------------------------------------------------------------------------------------------|----------------------------------------------------------------------------------------------------|----------------------------------------------------------------------------------------------------|----------------------------------------------------------------------------------------------------|
|                                                                                                    | 11111<br>施設・団体・ 生理学習<br>グループ情報<br>検索 ヴィンク 学び                                                                                                    |                                                                                                    |                                                                                                    |
| <u>トップページ</u> > 講座・イベント情報検索 >                                                                       | 検索結果                                                                                                    |                                                                                                    |                                                                                                    |
| <ul> <li>講座・イベント情報</li> </ul>                                                                       | 検索                                                                                                    | ○ 講座・イベントカレンター<br>・先月 2015年8月 次月・                                                                                                    |                                                                                                    |
| 検索条件                                                                                                |                                                                                                    | 日月火水水面     1       日日     月火水水面       日日     日日       日日     日日       日     日日       日     日日       日     日       日     日       日     日       日     日       日     日       日     日       日     日       日     日       日     日       日     日       日     日       日     日       日     日       日     日       日     日       日     日       日     日       日     日       日     日       日     日       日     日 <t< td=""><td></td></t<>                                                                                                    |                                                                                                    |
| 種別<br>構座・1<br>イベン                                                                                   | 講習会<br>ト                                                                                                    | 2 2 4 5 6 Z 8<br>2 10 11 12 13 14 15                                                                                                    |                                                                                                    |
|                                                                                                    | ◎ 検索条件を変更する                                                                                                    | 16         17         18         19         20         21         22           21         24         25         26         27         28         29                                                                                                    |                                                                                                    |
| 全 57 件中 10 件を表示                                                                                     |                                                                                                    | 30         31           + 2015年8月のイベント編輯を見る                                                                                                    |                                                                                                    |
| 前の10件                                                                                               | 1 2 3 4 5 6 次の10件・                                                                                                    | 1 〇 学ぶ仲間をつくる                                                                                                    |                                                                                                    |
| 2015年07月22<br>NO <u>あなたの修</u>                                                                       | 日調査・調査会                                                                                                    | 129-==+ャンパス                                                                                                    |                                                                                                    |
| IMAGE 開催期間: 平均<br>時 間: 10:                                                                          | %27年08月23日(日曜日)<br>:00 ~ 16:00                                                                                                    | ユニューション 10 1 1 1 1 1 1 1 1 1 1 1 1 1 1 1 1 1 1                                                                                                    |                                                                                                    |
| 瑞 所: 兵理<br>地 域:明石                                                                                   | 11県立大学 明石有護キャンバス 研究復304<br>5市                                                                                                    | 供する、会員専用SNSサービス。<br>あなたも、是非参加しませんか。                                                                                                    |                                                                                                    |
| 資 用: 5,0<br>兵庫県立大学                                                                                  | 00H                                                                                                    | 生涯学習情報。                                                                                                    | and the second second second second second second second second second second second second second second second                                                                                                    |
|                                                                                                    | <ul> <li>詳細は256</li> </ul>                                                                                                    |                                                                                                    | and the second second sec |
|                                                                                                    | 日 講座・講習会<br>代のもよう・土器拓本                                                                                                    | (1) 兵庫県生きがい創造協会                                                                                                    | and the second second se                                                                                                    |
| 2015年06月02<br>の<br>浮き出ろ古                                                                            |                                                                                                    |                                                                                                    |                                                                                                    |
| 2015年06月02<br>○ <u>浮き出ろ古</u><br>開催開間: 平日<br>Q 時 間: 14:                                              | 成27年08月23日(日曜日)<br>:00 ~ 16:00                                                                                                    | ふるさとひょうご創生塾                                                                                                    |                                                                                                    |
| 2015年06月021<br>• <u>浮き出ろ吉</u> ქ<br>陽編陽額: 平5<br>Q 約 間: 143                                           | <ol> <li>527年08月23日(日曜日)</li> <li>500 ~ 16:00</li> <li>2015年07月22日</li> </ol>                                                                                                    | ○ ふるさなりょうこ前生量 講座・講習会                                                                                                    |                                                                                                    |
| 2015年05月021<br>● 浮堂道方道:<br>場場開始:平均<br>時 開:143                                                       | <sup>827年の8月23日(日明日)</sup><br><sup>2015年07月22日</sup><br><sup>2015年07月22日<br/><sup>20</sup> <u>テスト講座</u></sup>                                                                                                    | <ul> <li>☆ あるさなりょうこ創生業</li> <li>講座・講習会</li> <li>(1)</li> </ul>                                                                                                    |                                                                                                    |
| 2015年05月02<br>● 写堂出五日<br>陶暖間前:平5<br>文時前前:14<br>(10)                                                 | <sup>827年08月23日(日曜日)</sup><br>2015年07月22日<br><b>2</b> <u>テスト講座</u><br>開催期間: 平成、                                                                                                    | <ul> <li>● A885402+52前生量</li> <li>(1)</li> <li>27年08月23日(日曜日)(5)</li> </ul>                                                                                                    |                                                                                                    |
| 2015年05月021<br>● 浮堂出方式<br>時頃間:平5<br>日<br>10<br>10<br>10<br>10<br>10<br>10<br>10<br>10<br>10<br>10   | <sup>627年06月23日 (日明日)</sup><br>2015年07月22日<br>● <u>テスト講座</u><br>開催期間: 平成,<br>時 間: 10:00                                                                                                    | (1)<br>調座・講習会<br>(1)<br>27年08月23日(日曜日)(5)<br>00 ~ 16:00 (7)                                                                                                    |                                                                                                    |
| 2015年05月22<br>0月22世3日<br>周編開間:平5<br>【10】                                                            | R27年08月23日(日期日)<br>2015年07月22日<br>2015年07月22日<br>2015年07月22日<br>2015年07月22日<br>第二日の第二日の<br>第二日の<br>第二日の<br>第二日の<br>第二日の<br>第二日の<br>2015年07月22日<br>第二日の<br>第二日の<br>第二日の<br>第二日の<br>第二日の<br>第二日の<br>第二日の<br>第二日                                                                                                    | <ul> <li>※ A635400+52割生業</li> <li>(計)</li> <li>(二)</li> <li>(二)</li></ul> |                                                                                                    |
| 2015年05月22<br>回理世史3<br>時期間:平均<br>日<br>1<br>1<br>1<br>1<br>1<br>1<br>1<br>1<br>1<br>1<br>1<br>1<br>1 | E27F08月23日(日間日)<br>00 ~ 16:00          2015年07月22日         ○ <u>テスト講座</u> 開催期間: 平成、         時間: 10:00         場所: 施設         地域:明石                                                                                                    | <ul> <li>(4)</li> <li>(5)</li> <li>(7)</li> <li>(6)</li> <li>(7)</li> <li>(7)</li> <li>(7)</li> <li>(7)</li> <li>(7)</li> <li>(7)</li> <li>(7)</li> <li>(7)</li> </ul>                                                                                                    |                                                                                                    |
| 2015年05月22<br>● 厚堂世3日<br>岡嶺湖郡:平5<br>同時 開:143<br>(10)                                                | E27F08月23日(日間日)<br>2015年07月22日<br>2015年07月22日<br>2015年07月22日<br>2015年07月22日<br>2015年07月22日<br>2015年07月22日<br>2015年07月22日<br>2015年07月22日<br>2015年07月22日<br>10:00<br>日<br>日<br>日<br>日<br>日<br>日<br>日<br>日<br>日<br>日<br>日<br>日<br>日<br>日<br>日<br>日<br>日<br>日                                                                                                    | <ul> <li>※ A635400+52割生業</li> <li>(計)</li> <li>(二)</li> <li>(二)</li></ul> |                                                                                                    |
| 2015年05月02<br>9月28日3日<br>時間: 平5<br>で時間: 143<br>(10)                                                 | R27年08月23日(日間日)<br>2015年07月22日<br>2015年07月22日<br>2015年07月22日<br>2015年07月22日<br>2015年07月22日<br>2015年07月22日<br>第一次には「「「「「「」」」<br>第一次には「「「」」」<br>第一次には「「」」<br>第一次には「「」」<br>第一次には「「」」<br>第一次には「「」」<br>第一次には「「」」<br>第一次には「「」」<br>第一次には「「」」<br>第一次には「」」<br>第一次には「「」」<br>第一次には「」」<br>第一次には「」<br>第一次には「」」<br>第一次には「」」<br>第一次には「」」<br>第一次には「」」<br>第一次には「」」<br>第二次には「」」<br>第二次には「」」<br>第二次には「」」<br>第二次には「」」<br>第二次には「」」<br>第二次には「」」<br>第二次には「」」<br>第二次には「」」<br>第二次には「」<br>第二次には「」」<br>第二次には「」」<br>第二次には「」」<br>第二次には「」」<br>第二次には「」」<br>第二次には「」」<br>第二次には「」」<br>第二次には「」」<br>第二次には「」」<br>第二次には「」」<br>第二次には「」」<br>第二次には「」」<br>第二次には「」」<br>第二次には「」」<br>第二次には「」」<br>第二次には「」」<br>第二次には「」」<br>第二次にの<br>第二次には「」<br>第二次にの<br>第二次にの<br>第二次にの<br>第二次にの<br>第二次にの<br>第二次にの<br>第二次にの<br>第二次にの<br>第二次にの<br>第二次にの<br>第二次にの<br>第二次にの<br>第二次にの<br>第二次にの<br>第二次にの<br>第二次の<br>第二次のでの<br>第二次のでの<br>第二次の<br>第二次の<br>第二次の<br>第二次の<br>第二次の<br>第二次の<br>第二次の<br>第二次 | ② A635400+52割生業       講座・講習会       (1)       27年08月23日(日曜日)(5)       00 ~ 16:00 (7)       名が表示されます (4)       市 (3)       00円                                                                                                    |                                                                                                    |
| 2015年05月02<br>9月2世近3日<br>開始開始:平均<br>日本<br>月100<br>(10)                                              | E27F03月23日(日間日)<br>2015年07月22日<br>● <u>テスト講座</u><br>開催期間: 平成、<br>時間: 10:00<br>場所: 施設・<br>地域: 明石<br>費用: 5,000<br>兵庫県立大学                                                                                                    | <ul> <li>※ A635400+52前生業</li> <li>講座・講習会         <ul> <li>(1)</li> <li>27年08月23日(日曜日)(5)</li> <li>○○ ~ 16:○○ (7)</li> </ul> </li> <li>8が表示されます (4)</li> <li>市 (3)</li> <li>○○円</li> </ul>                                                                                                    |                                                                                                    |

#### ※番号は、P.7-8の入力箇所と連動します。

ー覧ページには、講座・講習会情報の概要が掲載されます。 「詳細を見る」をクリックすると、詳細情報を入力した場合は その内容が表示され、未入力の場合は入力した「ホームペー ジURL」に直接移動します。 登録画面で詳細情報を入力すると、より詳細な情報が表示されたページが作成されます。

| 公開画面での反映                  | 箇所(詳細ページ)                                            | 2015年07月14日 順座・講習会<br>第48回文教府夏期大学<br>開催期間: 平成27年08月29日(土曜日) |
|---------------------------|------------------------------------------------------|-------------------------------------------------------------|
| ○ 講座・イベン                  | 卜情報検索                                                |                                                             |
| テスト講座 애                   |                                                      |                                                             |
| ज्ञ-र ह                   | テーマ】講習会について (2)                                      |                                                             |
| ▌概要 (17)                  |                                                      |                                                             |
| 概要内容                      | が表示されます                                              | (18)                                                        |
| ┃ 自由記述タイトル (              | 19)                                                  |                                                             |
| 自由記述欄の                    | 内容が表示されます (20)                                       |                                                             |
| 開催地                       | 豊岡市                                                  |                                                             |
| 開催施設 <sub>(4)</sub>       | 開催施設が表示されます。                                         |                                                             |
| 開催期間                      | 期間が表示されます。(5)時間が表示されます。(7)曜日が表示されます。(8)回数が表示されます。(9) | •                                                           |
| 申込期間 (13)                 | 申込に関する情報が<br>表示されます                                  |                                                             |
| ホームページ (12)               | <u>ホームページ</u>                                        |                                                             |
| 受講形態 (15)                 | 講演                                                   |                                                             |
| 受講費用 (16)                 | 会員券2,000円                                            |                                                             |
| 対象者 (11)                  | 受講対象者が表示されます。                                        |                                                             |
| <b>く お問い合わせ</b><br>問合せ先情幸 | <mark>先 (14)</mark><br>最が表示されます。                     |                                                             |
|                           |                                                      |                                                             |

#### ※番号は、P.7-8の入力箇所と連動します。

#### 講座·講習会情報

#### 登録情報の管理

登録済みの講座・講習を検索したり、CSVで一括登録・ダウンロードができます。 新しく情報を登録をしたり、必要がなくなった情報の削除や登録済みの情報の修正を行うことが可能です。

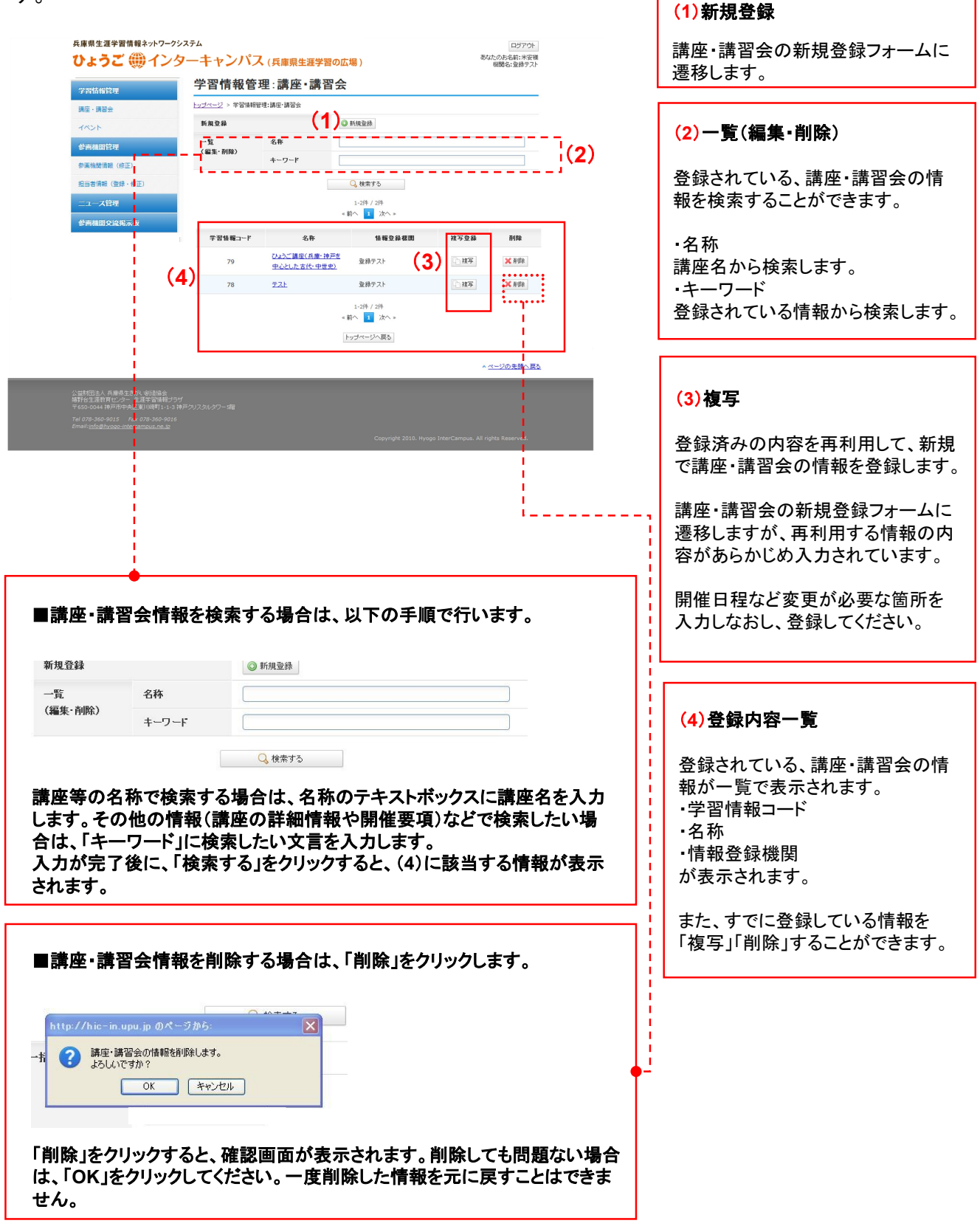

イベント情報の登録の流れを手順ごとに説明します。

1. 左メニューの「学習情報管理」の「イベント」をクリックします。

イベント情報を入力するための画面に移動します。

| 」<br>兵康県生運学習情報ネットワークシスラ<br>:<br>ひょうご ∰ インター                                | -ム<br>-キャンパス (兵庫県生涯学習の広場)    | あなた<br>個男名: (林)ご | ロジアウト<br>のあ名前: 大元純也様<br>リッジコーポレーション |
|----------------------------------------------------------------------------|------------------------------|------------------|-------------------------------------|
| 学習情報管理                                                                     | 管理者からのお知らせ                   |                  |                                     |
| 講座·講習会                                                                     |                              |                  |                                     |
| 4424                                                                       | * ひょうごインターキャンパスがリニューアルされました。 |                  |                                     |
| 参画機図管理                                                                     | 1-                           | 1件 / 1件          |                                     |
| 参属機變情報(修正)<br>担当書情報(登録・修正)                                                 | イベントの文字                      | をクリックします         | ⊦。                                  |
| 三二一入管理                                                                     |                              |                  |                                     |
| 参画機関交流掲示板                                                                  |                              |                  |                                     |
|                                                                            |                              |                  |                                     |
|                                                                            |                              | **               | ベージの先張へ戻る                           |
| 公量財団た人 兵庫県生きが、他店協会<br>靖野台生涯教育センター 生涯学習時報フラブ<br>〒650-0044 神戸市中央区劇川崎町1-1-3 ł |                              |                  |                                     |
|                                                                            |                              |                  |                                     |
|                                                                            |                              |                  |                                     |
|                                                                            |                              |                  |                                     |
|                                                                            |                              |                  |                                     |
|                                                                            |                              |                  |                                     |
|                                                                            |                              |                  |                                     |
|                                                                            |                              |                  |                                     |

2.「新規登録」をクリックします。

「新規登録」をクリックするとイベントの情報を入力するためのフォームに移動します。

| ょうご ()) イン  | ンターキャンパ               | ス(兵庫県生涯学習  | 習の広場)             | あなたのお<br>機関名:ブ | 治前:テストユーザ様<br>リッジコーポレーション |        |
|-------------|-----------------------|------------|-------------------|----------------|---------------------------|--------|
| 習情報管理       | 学習情報管                 | 『理:イベント    |                   |                |                           |        |
| 達·講習会       | <u>トップページ</u> > 学習情報的 | 管理:イベント    |                   |                |                           |        |
| 442         | 新規登録                  |            | 新規登録              |                |                           |        |
| 画機関管理       | 一覧                    | 名称         |                   |                |                           |        |
| 画機關情報 (修正)  | (編集·削除)               | キーワード      |                   |                |                           |        |
| 当者情報(登録・修正) |                       |            |                   |                |                           |        |
| コース管理       |                       |            | Q 検索する            |                |                           |        |
| 會機関交流揭示板    | CSV一括登録               | 🖄 CSV形式を対す | レロード              | 「新規3           | 登録」をク                     | リックします |
|             |                       | ファイルを選択    | 選択されていません         |                |                           |        |
|             |                       | CSVファイルをア  | ノロード              |                |                           |        |
|             |                       |            | 1-1件 / 1件         |                |                           |        |
|             |                       |            | 《前へ <u>1</u> 次へ 》 |                |                           |        |
|             | 学習情報コード               | 名称         | 情報登録機関            | 被写登録           | 削除                        |        |
|             | 14                    | テストイベント    | ブリッジコーポレーション      | 1 被写           | 🗙 首山5余                    |        |
|             |                       |            | 1-1件 / 1件         |                |                           |        |
|             |                       |            | 《前へ <u>1</u> 次へ » |                |                           |        |
|             |                       |            | トップページへ戻る         |                |                           |        |
|             |                       |            |                   |                |                           |        |

#### 詳細情報を入力します。

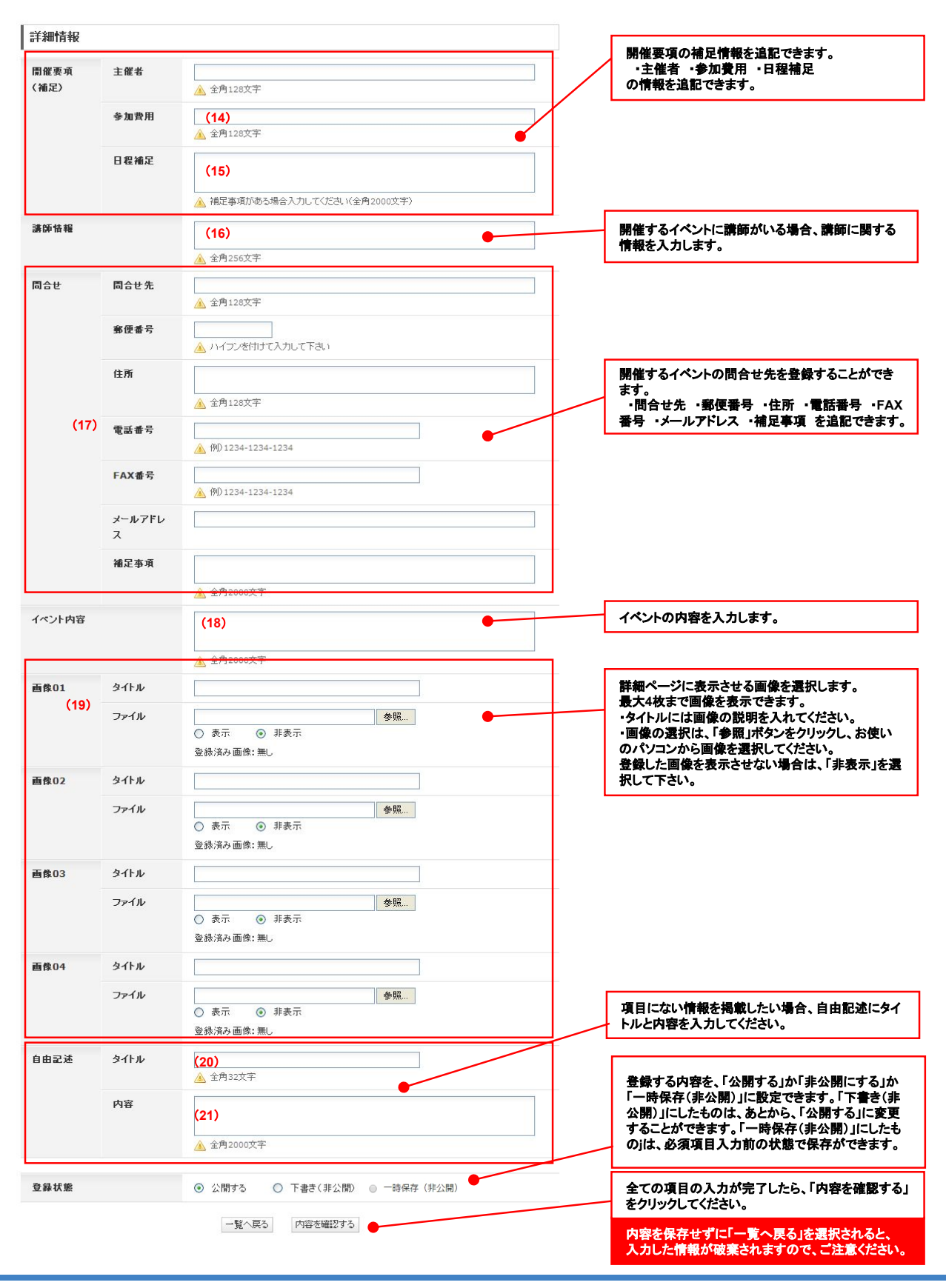

### 3.「イベント」の情報を入力します。

イベント名や開催期間など、公開画面に表示したい情報を登録します。

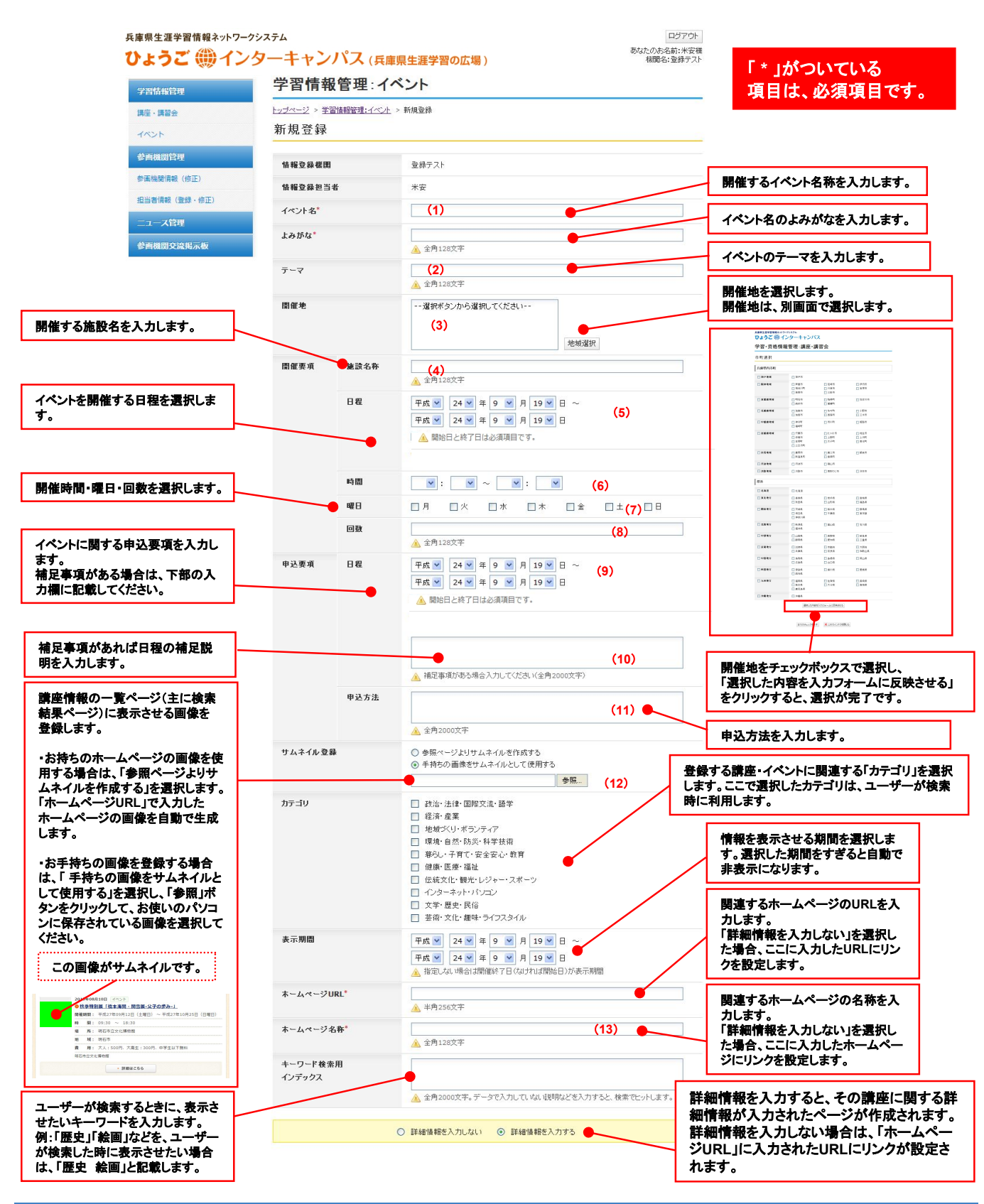

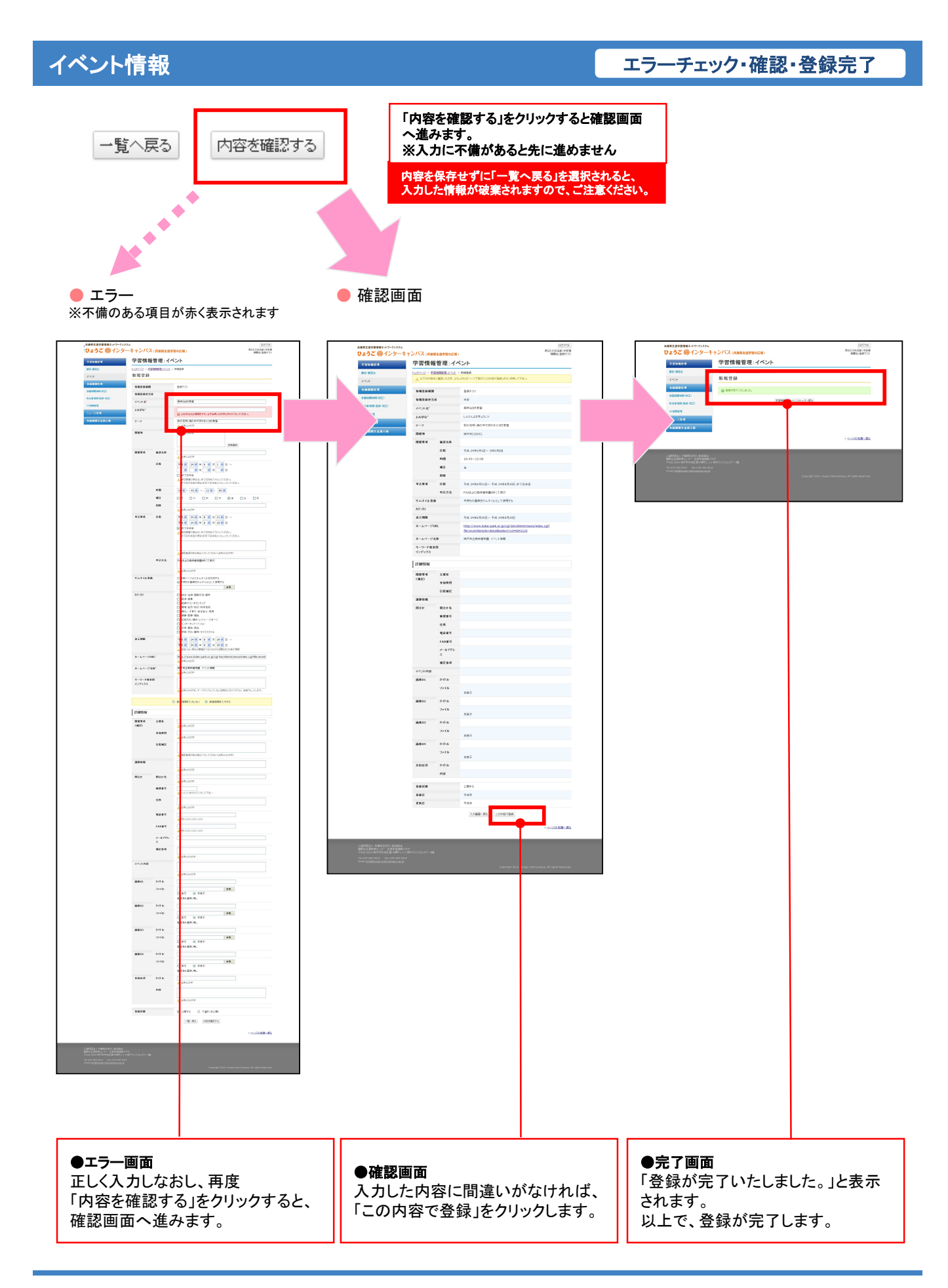

### イベント情報

公開画面での表示

登録したイベント情報は、登録した日が表示期間内であれば公開画面にすぐに反映され ます。ここでは、登録した講座・イベント情報が、公開画面のどの場所に表示されるかを説 明します。

登録の際の参考にしてください。

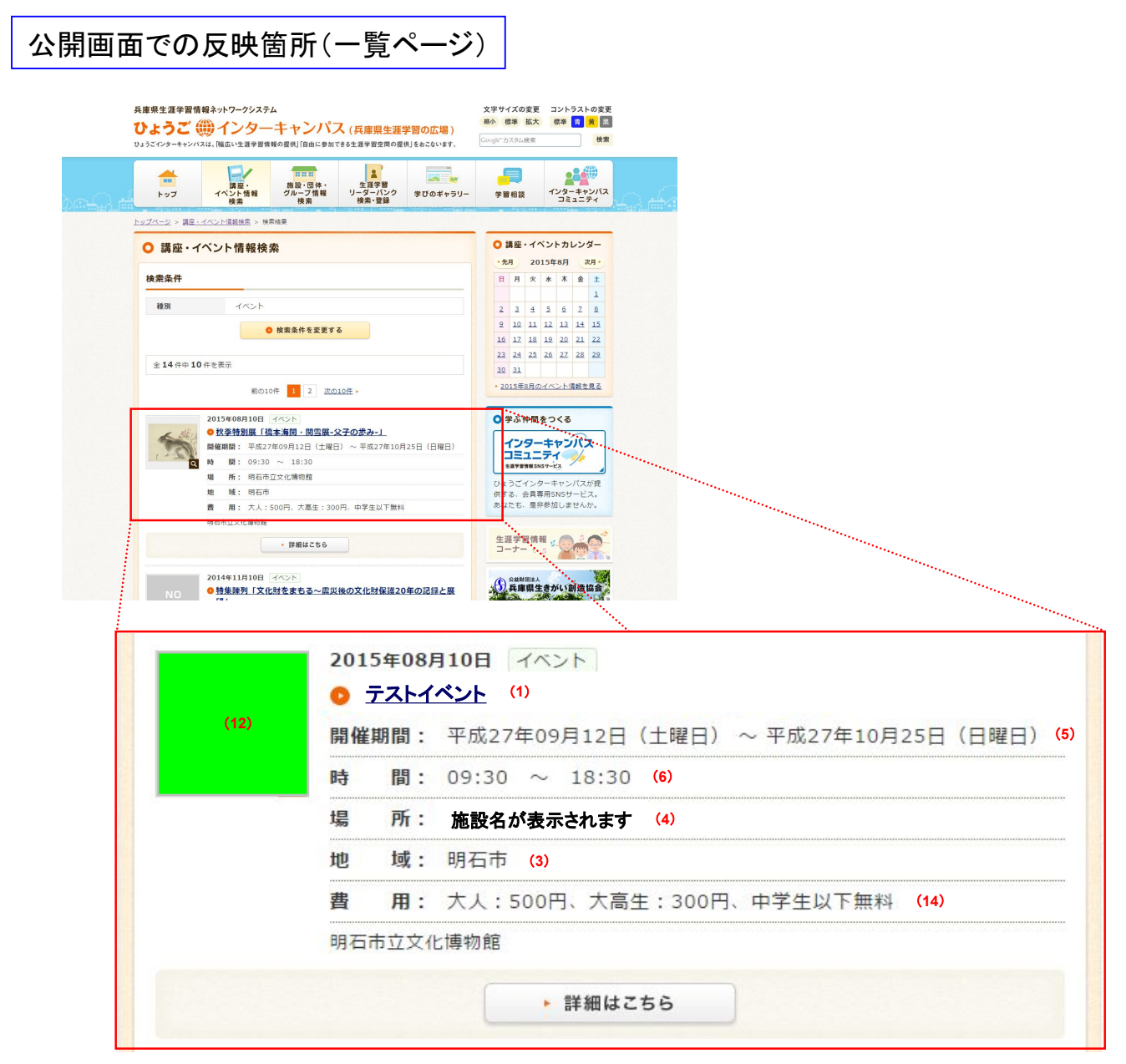

#### ※番号は、P.14-15の入力箇所と連動します。

ー覧ページには、イベント情報の概要が掲載されます。 「詳細を見る」をクリックすると、詳細情報を入力した場合は その内容が表示され、未入力の場合は入力した「ホームペー ジURL」に直接移動します。

### 登録画面で詳細情報を入力すると、より詳細な情報が表示されたページが作成されます。

|                   |                                                                                               | 場 所:場所テス<br>Bridge Corp <mark>oration I</mark> | h<br>nccc. |
|-------------------|-----------------------------------------------------------------------------------------------|------------------------------------------------|------------|
| イベント全項目           | (1)                                                                                           |                                                | ・ 詳細はこちら   |
| <del>⊽</del> -र 1 | ベントのテーマ (2)                                                                                   |                                                |            |
| 概要 (18)           |                                                                                               |                                                |            |
| 概要内容が表示           | されます。                                                                                         |                                                |            |
|                   |                                                                                               | (19)                                           |            |
|                   |                                                                                               |                                                |            |
| 自由記述タイトル          | (20)                                                                                          |                                                |            |
| 白山司法國の中           | ∽がまーされます (21)                                                                                 |                                                |            |
| 日田記迎傾の内           | 谷が衣示されまり。                                                                                     |                                                |            |
| 開催地               | 神戸地域 阪神地域 豊岡市 宍粟市 沖縄県 西宮市                                                                     |                                                |            |
| 開催施設              | 開催施設が表示されます。 (4)                                                                              |                                                |            |
| 開催期間              | 期間が表示されます。     (5)       時間が表示されます。     (6)       曜日が表示されます。     (7)       回数が表示されます。     (8) | -                                              |            |
| 申込期間              | 申込日程が表示されます。         (9)           申込日程についての補足事項が表示されます。         (1)                          | 0)                                             |            |
|                   | 申込方法が表示されます。 (11)                                                                             |                                                |            |
| ホームページ            | ホームページの名称が表示されます。 (13)                                                                        |                                                |            |
|                   | 主催者:主催者                                                                                       |                                                |            |
| 開催要項(補足)          | 参加費用が表示されます。 (14)                                                                             |                                                |            |
|                   | 日程補足が表示されます。<br>(15)                                                                          |                                                |            |
| 講師情報              | 講師の情報が表示されます。 (16)                                                                            |                                                |            |
|                   |                                                                                               |                                                |            |
| 🕻 お問い合わせ          | 先                                                                                             |                                                |            |
|                   |                                                                                               |                                                |            |
|                   |                                                                                               |                                                |            |
|                   |                                                                                               |                                                |            |

### イベント情報

#### 登録情報の管理

登録済みのイベントを検索したり、CSVで一括登録・ダウンロードができます。 イベント管理のトップページから、新しく情報を登録をしたり、必要がなくなった情報の削除や登録済み の情報の修正を行うことが可能です。

| 日達県牛澤学習情報シットワークシステム                                                                                                    | イベントの新規登録フォーム<br>に遷移します。                                                                                                    |
|----------------------------------------------------------------------------------------------------|----------------------------------------------------------------------------------------------------|
| Otability       Otability       Otability | (2)一覧(編集・削除)<br>登録されている、イベントの<br>情報を検索することができま<br>す。<br>・名称<br>イベント名から検索します。<br>・キーワード<br>登録されている情報から検<br>索します。                                                                      |
|                                                                                                    | (3) 複写<br>登録済みの内容を再利用し<br>て、新規でイベントの情報を<br>登録します。                                                                                                    |
|                                                                                                    | イベントの新規登録フォーム<br>に遷移しますが、再利用する<br>情報の内容があらかじめ入<br>力されています。                                                                                                    |
| ■イベント情報を検索する場合は、以下の手順で行います。<br>新規登録                                                                                                    | 開催日程など変更が必要な<br>箇所を入力しなおし、登録し<br>てください。                                                                                                    |
| -覧<br>(編集・削除)<br>-覧<br>(編集・削除)<br>-覧<br>イベントの名称で検索する場合は、名称のテキストボックスにイベント名を<br>入力します。その他の情報で検索したい場合は、「キーワード」に検索したい<br>文言を入力します。<br>入力が完了後に、「検索する」をクリックすると、(4)に該当する情報が表示<br>されます。                                                                                                    | <ul> <li>(4) 登録内容一覧</li> <li>登録されている、イベントの<br/>情報が一覧で表示されます。</li> <li>・学習情報コード</li> <li>・名称</li> <li>・情報登録機関</li> <li>が表示されます。</li> <li>また、すでに登録している情報を「複写」「削除」することができます。</li> </ul> |
| ■イベント情報を削除する場合は、「削除」をクリックします。                                                                                                    |                                                                                                    |

「参画機関管理」では、登録した参画機関の情報や担当者の情報を登録・修正することができます。

| 学習情報管理                                                                                                    | 管理者からのお知らせ                                                            |                                               |
|----------------------------------------------------------------------------------------------------|-----------------------------------------------------------------------|-----------------------------------------------|
| 講座・講習会                                                                                                    | * ひょうごインターキャンパスがリニューアルされました。                                          |                                               |
| <b>参画機関管理</b><br>参画機關情報(修正)                                                                                                    | 1-1件 / 1件<br>《前へ 1 次へ》                                                |                                               |
| 担当者情報(登録・修正)                                                                                                    |                                                                       |                                               |
| 参画機関交流掲示板                                                                                                    |                                                                       |                                               |
|                                                                                                    |                                                                       | ▲ページの先頭へ戻る                                    |
|                                                                                                    |                                                                       |                                               |
|                                                                                                    |                                                                       |                                               |
| 公益期回法人 兵庫県生きが、省陸協会<br>焼野台生運教育センター 生理学習情報<br>〒650-0044 神戸市中央区東川崎町1                                                                                                    | 过ラザ<br>-1-3 神戸クリスタルタワー5階                                              |                                               |
| 公益財団法人 兵庫県生きが、喻造協会<br>焼野谷生涯教育センター 生芽学習情報<br>〒650-0044 神戸市中央区東川崎町1<br>Tel 078-360-9015 Fax 078-360<br>Email: <u>Info@hyogo-intercampus.ne</u>                               | げラザ<br>-1-3 神戸グリスタルタワー5階<br>2-9016<br>- <u>ジロ</u><br>Copyright :      | 2010. Hyoqo InterCampus, All rights Reserved. |
| 公益制団法人 兵庫県生きが、 <sup>(1)</sup> 追迫協会<br>焼野台生運発育センター 生運挙習情報<br>〒650-0044 神戸市中央区東川崎町 1<br><i>Tel 078-360-9015 Fax 078-360</i><br><i>Email:I<u>nfo@hyogo-intercampus.ne</u></i> | -1-3 神戸クリスタルタワー5階<br>2-9016<br>近辺<br>Copyright:                       | 2010. Hyogo InterCampus, All rights Reserved. |
| 公益財団法人 兵庫県生きが、 91道協会<br>端野谷生足称育センター 生産学習情報<br>〒650-0044 神戸市中央区東川崎町1<br><i>Tel 078-360-9015<br/>Ernail:<u>info@hyogo-intercampus.ne</u></i>                                 | -1-3 神戸クリスタルタワー5階<br>2-9016<br>5 <u>16</u><br>Copyright:              | 2010. Hyogo InterCampus. All rights Reserved. |
| 公益時回法人 兵庫県生き穴、咆胁道協会<br>場野台生涯教育センター 生涯学習情報<br>〒650-0044 律戸市中央区 単川崎町1<br><i>Tel 078-360-9015 Fax 078-36</i><br><i>Email:<u>Info@hyogo-intercampus.ne</u></i>                 | - J-うザ<br>- J-3 神戸グリスタルタワー5階<br>2-9016<br>- <u>2-9</u><br>Copyright : | 2010. Hyogo InterCampus, All rights Reserved. |
| 公益利団法人 兵庫県生吉丸, 地防協会<br>廃野谷主连教育センラー 生理学習情報<br>〒650-0044 神戸市中央区東川崎町1<br>Tel 078-360-9015 Fax 079-360<br>Email:I <u>mfo@hyogo-intercampus.ne</u>                              | サラザ<br>-1-3 神戸グリスタルタワー5階<br>2-9016<br>22<br>Copyright :               | 2010. Hyogo InterCampus. All rights Reserved. |
| 公益新団法人 兵庫県生き内( %)結協会<br>廃野谷生涯教育センラー 生涯学習情報<br>〒650-0044 神戸市中央区東) (病育1)<br><i>Tel 078-360-9015 Fax 078-36</i><br><i>Email</i> : <u>Info@hyogo-intercampus.ne</u>            | けうげ<br>-1-3 神戸グリスタルタワー5階<br>2-9016<br>ショク<br>Copyright :              | 2010. Hyogo InterCampus. All rights Reserved. |

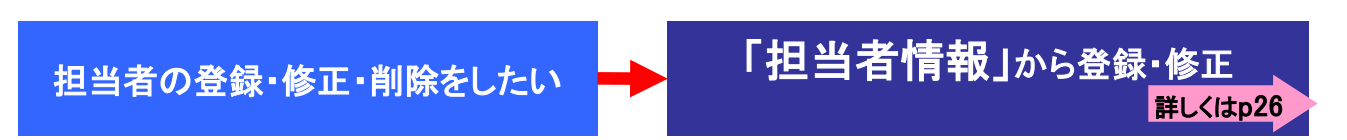

Copyright © 2015 Bridge Corporation Inc. All Rights Reserved.

#### 登録·編集

申し込みフォームより登録した参画機関情報を修正することができます。

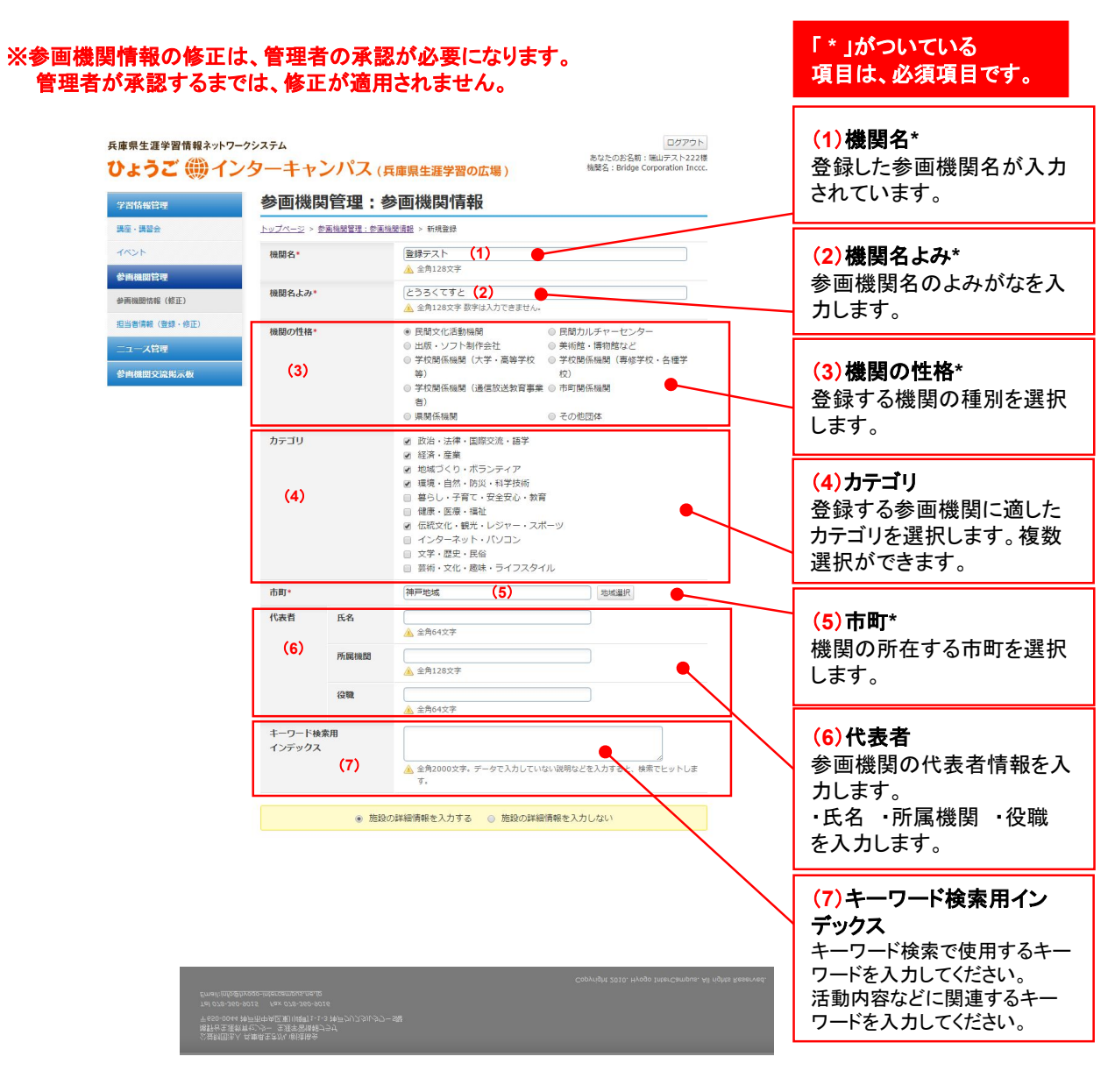

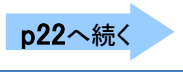

### 参画機関情報(修正)

#### エラーチェック・確認・登録完了

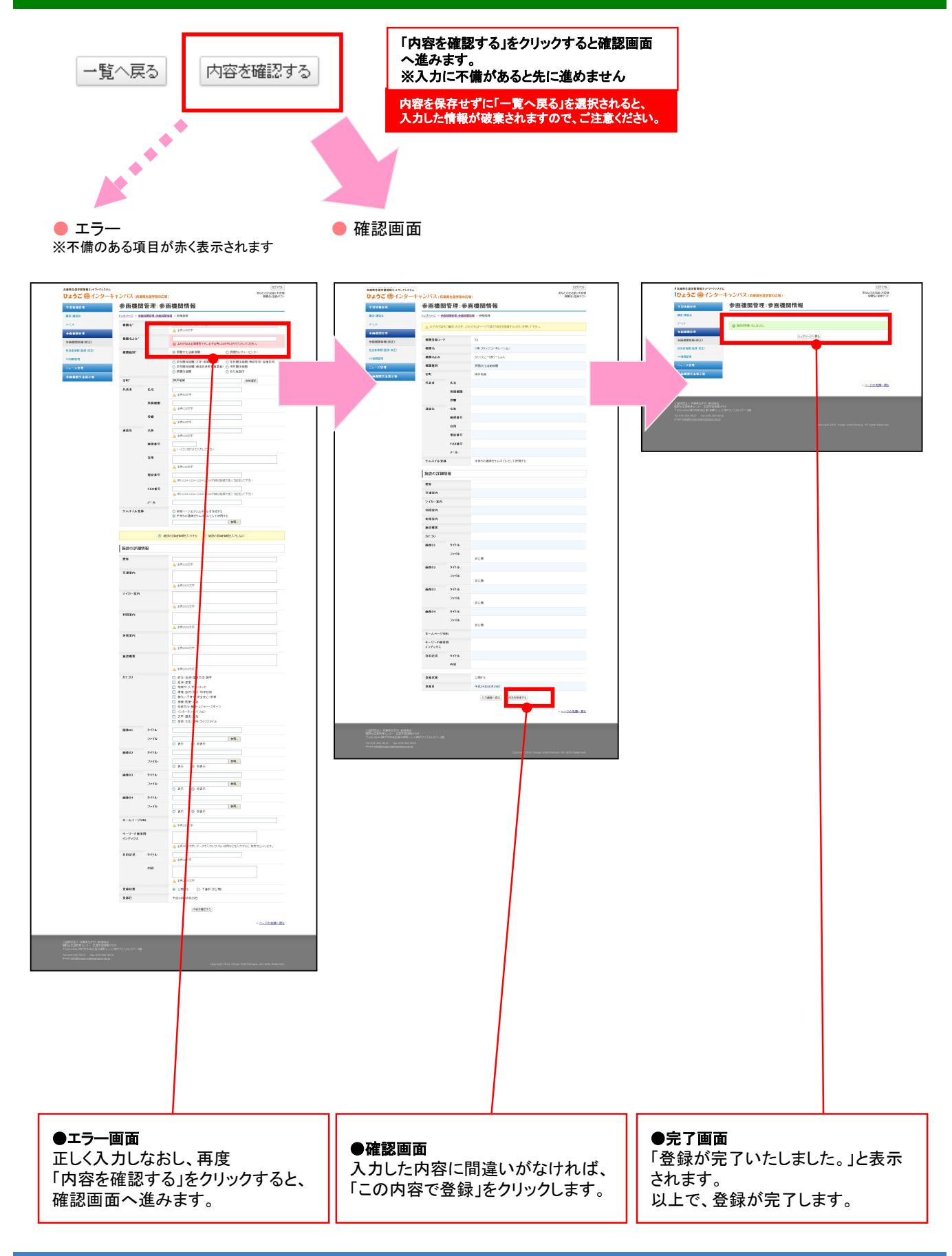

### 参画機関情報(修正)

#### 登録·編集

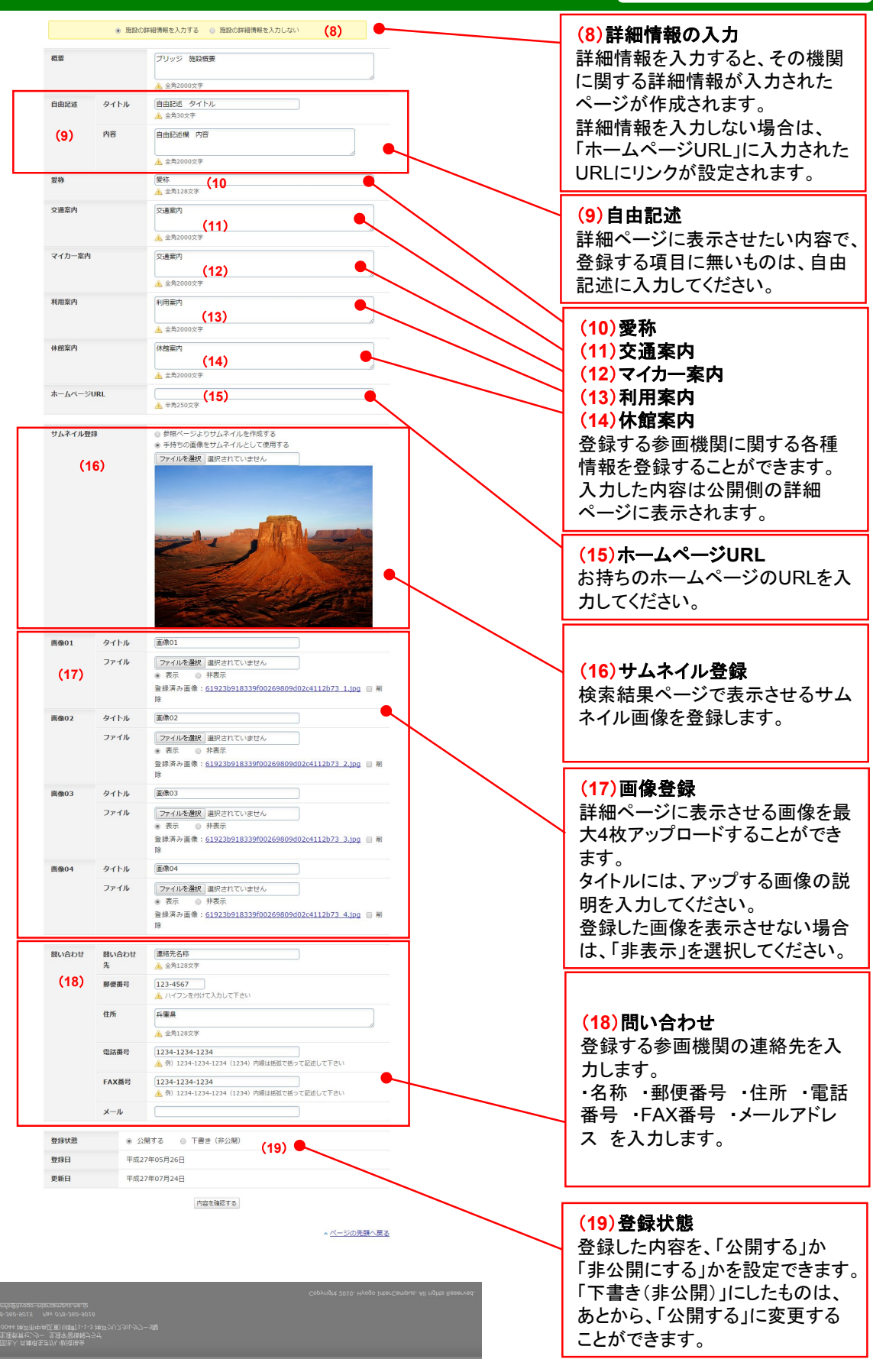

参画機関情報の修正には、管理者の承認が必要になります。 修正した内容は、管理者に承認されるまで公開画面に反映されません。

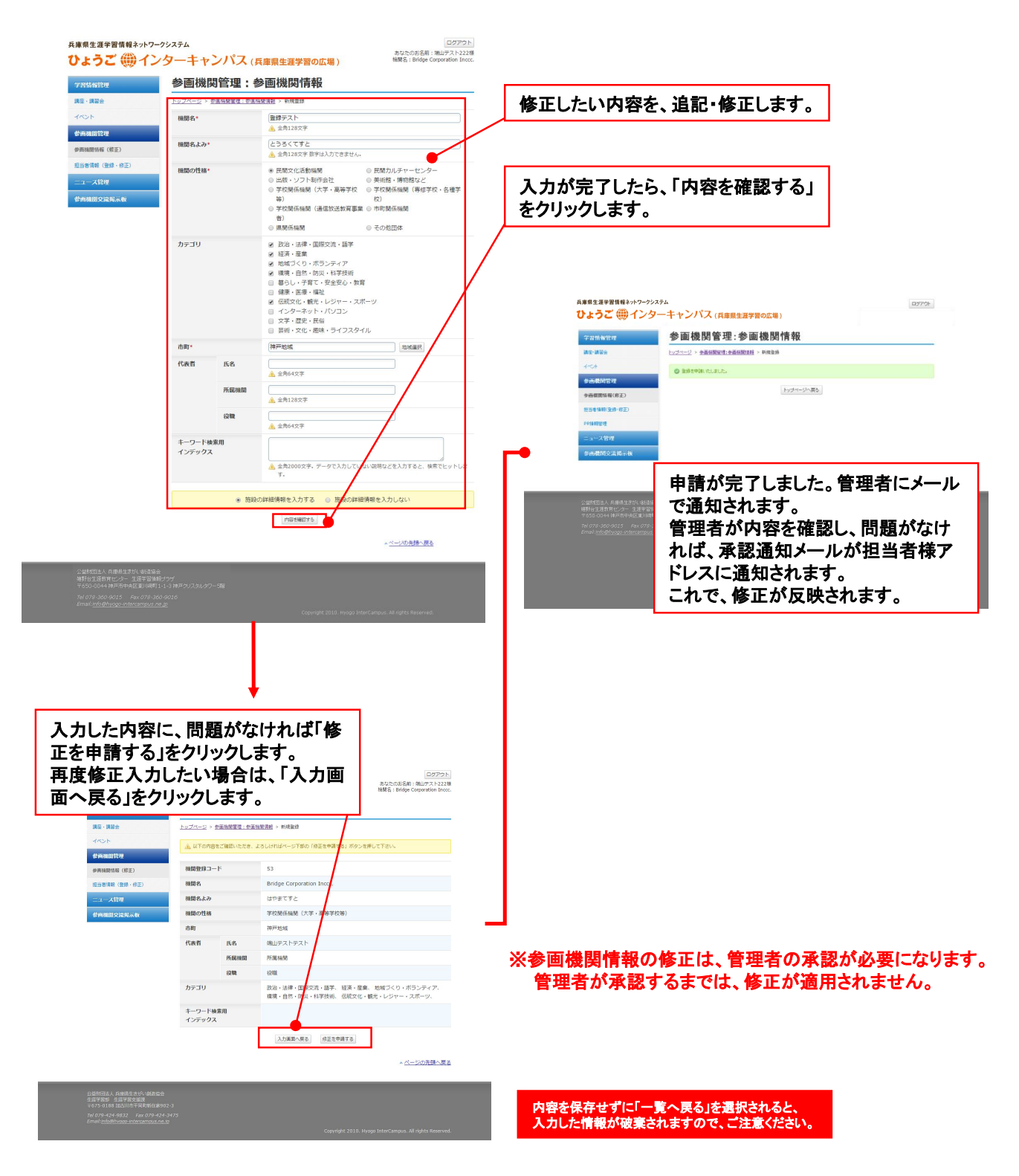

### 参画機関情報(修正)

登録した参画機関情報は、「施設・団体・グループ情報」において公開されます。 貴機関の情報をアピールする場となりますので、是非とも、詳細情報の入力をお願 いいたします。

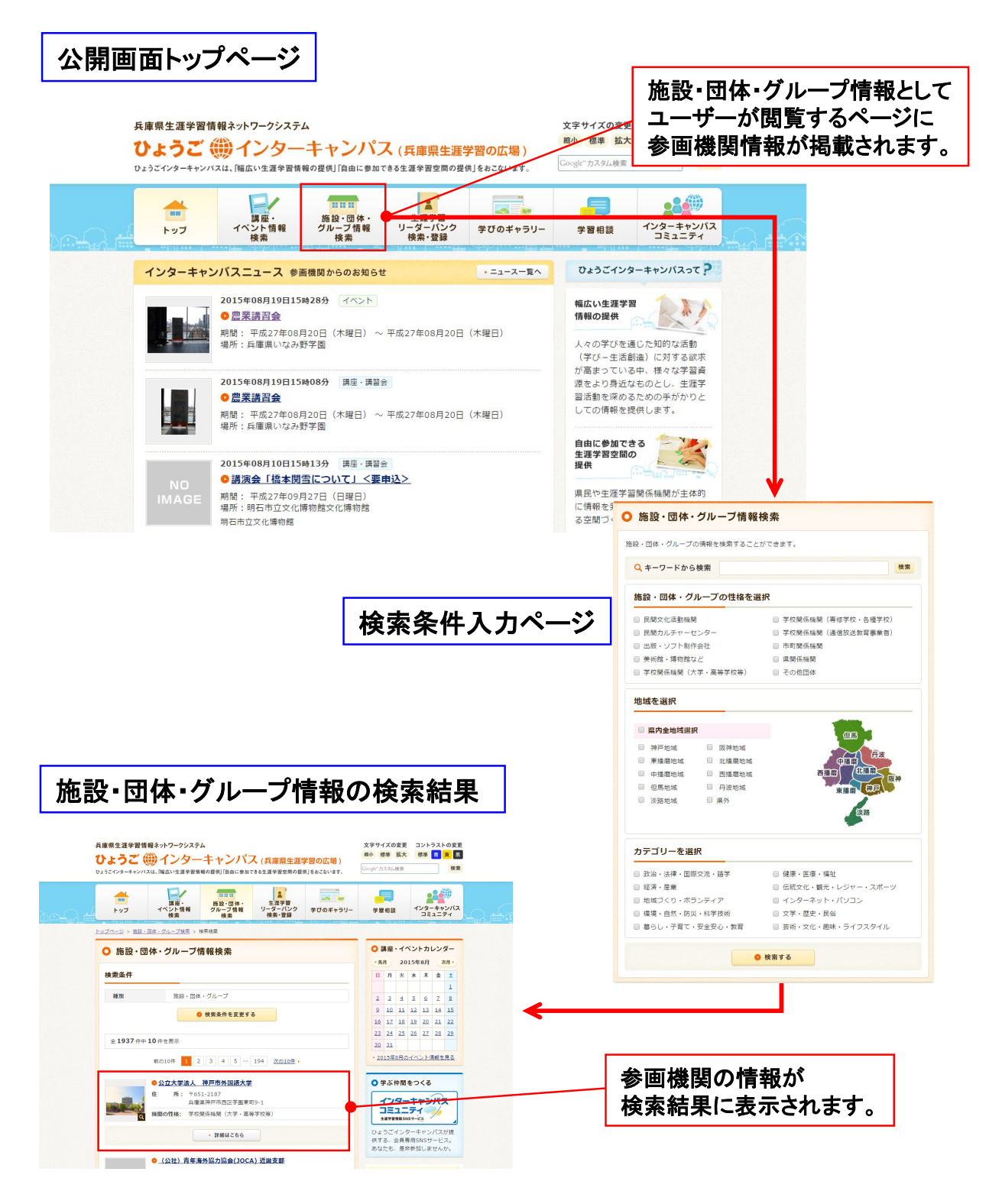

## 担当者情報(登録·修正)

新しく担当者を追加登録したり、登録済みの担当者情報を修正することができます。 担当者が増えた場合や、修正する場合に利用します。

| 兵庫県生涯学習情報ネットワー | <sup>クシステム</sup><br>ターキャンパス  | (兵庫県生涯学 | 習の広場)       |       | <u>م</u>             | ログアウト<br>なたのお名前:米安様<br>機関名:登録テスト |     |                                                                                                    |
|----------------|------------------------------|---------|-------------|-------|----------------------|----------------------------------|-----|----------------------------------------------------------------------------------------------------|
| 学習情報管理         | 参画機関管理                       | ऺऺ∷担当者憎 | 報           |       |                      |                                  |     | <mark>(1)新規登録</mark><br>担当者を、新しく登録するこ                                                                    |
| 講座・講習会         | <u>トップページ</u> > 参画機関管理:担当者情報 |         |             |       |                      |                                  |     | とができます。                                                                                                  |
| 4625           | 新报登録                         | •       | ◎ 新規登録      | 1)    |                      |                                  | L . |                                                                                                    |
| 参画機関管理         | <b>2)</b> <sup>判用者ID</sup>   |         |             |       |                      |                                  |     | (2)一覧                                                                                                    |
| 参画機關情報(修正)     | 氏名(漢字またはよみ)                  | [全角]    |             |       |                      |                                  |     | 登録されている担当者をい                                                                                             |
| 担当者情報(登録・修正)   | メールアドレス                      |         |             |       |                      |                                  |     | ずれかで検索することができ                                                                                            |
| ニュース管理         |                              |         | 🔾 検索する      | ò     |                      |                                  |     | ます。                                                                                                    |
| 参画機関交流掲示板      |                              |         | 1-2(4 / 2(4 | ÷     |                      |                                  |     |                                                                                                    |
|                |                              |         | « BI/ 1     | £~\ > |                      |                                  |     | ・利用者ID                                                                                                   |
|                | (3) 参画標開コード                  | 参画機関名   | 利用者ID       | 氏名    | 複写登録                 | 削除                               |     | 担当者に付与されたIDから                                                                                            |
|                | 51                           | 登録テスト   | yoneyasu    | テスト米安 | 1)被写                 | 🗙 前順余 🛑                          | I   | 検索します。                                                                                                   |
|                | 51                           | 登録テスト   | yoneyasu2   | 米安    |                      | × BEA                            | 1   |                                                                                                    |
|                |                              |         | 1-2(年 / 2(4 | -     | _                    |                                  |     | ・氏名(漢字またはよみ)                                                                                             |
|                |                              |         | 《前へ 1 〉     | 大へ »  |                      |                                  |     | 担当者の氏名(よみも含む)                                                                                            |
|                |                              |         | トップページへ     | 戻る    |                      |                                  |     | から、快楽しまり。                                                                                                |
|                |                              |         |             |       | •                    | ページの先頭へ戻る                        |     | - メーリマドレフ                                                                                                |
|                |                              |         |             |       | 0                    | - an an and                      |     | ・メールアトレス                                                                                                 |
|                |                              |         |             |       |                      |                                  |     | 豆球されているメールプトレ                                                                                            |
|                |                              |         |             |       |                      |                                  | [   | スから検系します。                                                                                                |
| 新しく担           | 当者を追加す                       | 「る場合    | は「新規        | 登録」   | を行いま<br>群しく!<br>2 前を | ます。<br>まp27                      |     | (3) 登録内容一覧<br>登録されている、担当者の<br>情報が一覧で表示されます。<br>検索を行った場合は、該当<br>する担当者が表示されます。<br>一覧で表示される項目は、<br>・参画機関コード |
| クリック           | します。                         | 報を削     | 除する均        | 場合は   | 詳しく                  | tp29                             |     | <ul> <li>・参画機関名</li> <li>・利用者ID</li> <li>・氏名</li> <li>となります。</li> </ul>                                  |
| 「削除ポ           | 「タン」をクリッ                     | クします    | 0           |       |                      |                                  |     | また、すでに登録されている<br>情報を「複写」「削除」するこ<br>とができます。                                                               |

登録·編集

### 担当者情報(登録·修正)

#### 登録·編集

担当者を追加登録します。担当者情報を登録することにより、管理画面にログイン するための利用者ID・パスワードを新たに発行することができます。

### 担当者情報入力画面

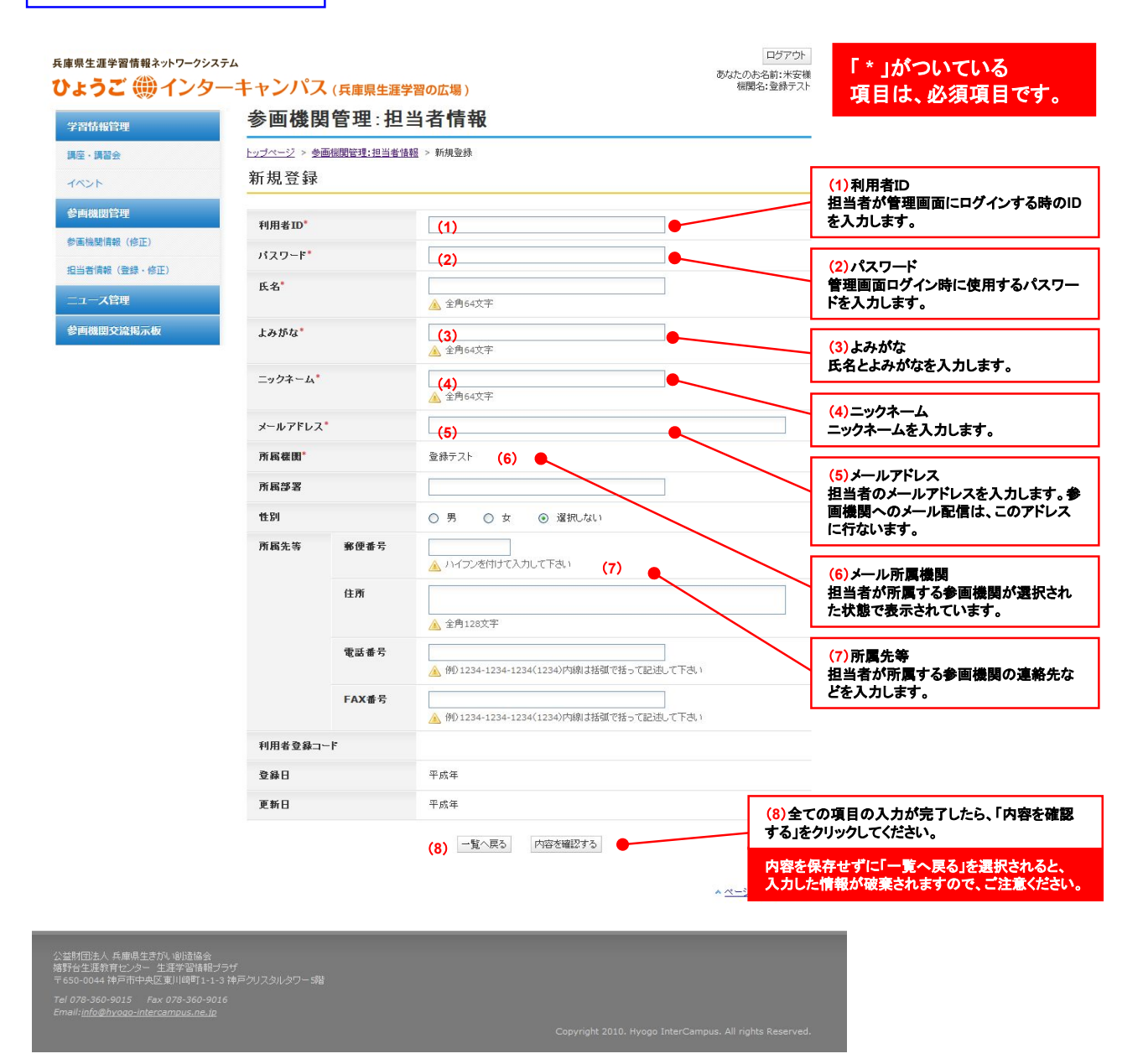

### 担当者情報(登録•修正)

#### エラーチェック・確認・登録完了

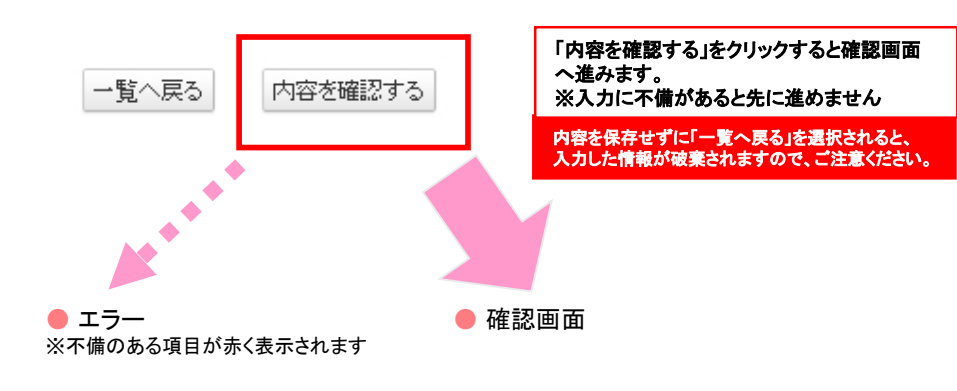

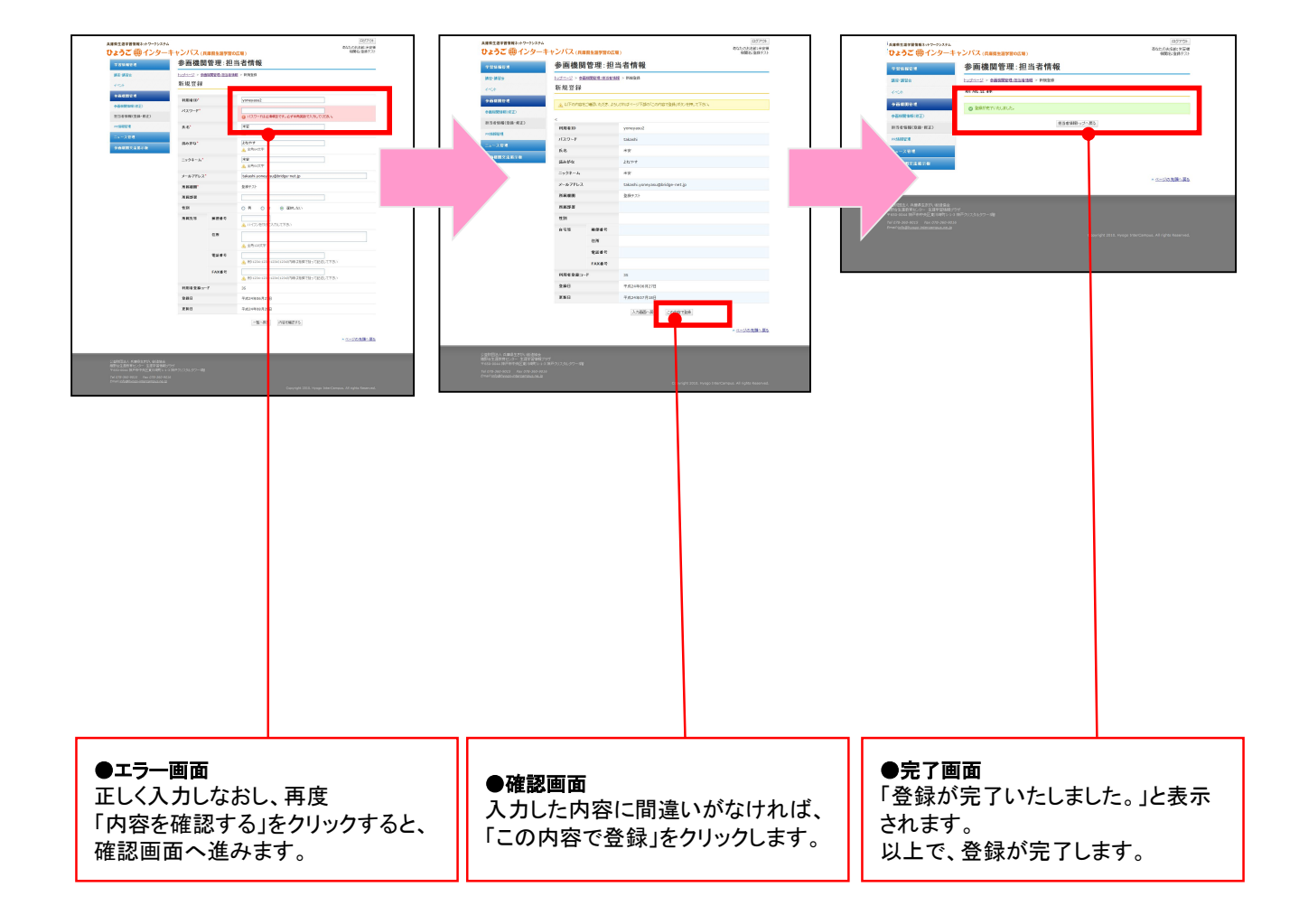

登録済みの担当者情報を修正することができます。

### 担当者情報入力画面

| 了習情報管理                              | 参画機関              | <b>冒管理:</b> 担 | 当者情報                           | 修正したい項目を変更し「内容を確認する」を                      |                                |  |  |
|-------------------------------------|-------------------|---------------|--------------------------------|--------------------------------------------|--------------------------------|--|--|
| i座·講習会                              | <u>トップページ</u> > 参 | 画機関管理:担当者情    | 1112 > 新規登録                    | クリックします。                                   |                                |  |  |
| えくて                                 | 新規登録              | 新規登録          |                                |                                            |                                |  |  |
| 會機関管理                               |                   |               |                                |                                            |                                |  |  |
| 9画機関情報(修正)                          | 利用者ID*            |               | yoneyasu                       |                                            |                                |  |  |
| 2当者情報(登録・修正)                        | パスワード*            |               | takashi                        |                                            |                                |  |  |
| ュース管理                               | 氏名*               |               | テスト米安<br><u> 入</u> 全角64文字      |                                            |                                |  |  |
| 會機関交流揭示板                            | よみがな*             |               | てすとよねやす<br><u>ふ</u> 全角64文字     |                                            |                                |  |  |
|                                     | ニックネーム*           |               | てすと米安<br><u>ふ</u> 全角64文字       |                                            |                                |  |  |
|                                     | メールアドレス           | .*            | takashi.yoneyasu@bridge-net.jp |                                            |                                |  |  |
|                                     | 所属機関 <sup>*</sup> |               | 登録テスト                          |                                            |                                |  |  |
|                                     | 所属部署              |               |                                |                                            |                                |  |  |
|                                     | 性別                |               | ○男 ○女 ④ 選択しない                  | ▲                                          |                                |  |  |
|                                     | 所属先等              | 郵便番号          | ハイフンを付けて入力して下さい                |                                            |                                |  |  |
|                                     |                   | 住所            | ▲ 全角128文字                      |                                            |                                |  |  |
|                                     |                   | 電話番号          | ▲ 例)1234-1234-1234(1234)内線は括础  | で括って記述して下さい                                |                                |  |  |
|                                     |                   | FAX番号         | A 例)1234-1234-1234(1234)内線は括础  | で話って記述して下さい                                |                                |  |  |
|                                     | 利用者登錄口            | -F            | 34                             |                                            |                                |  |  |
|                                     | 登錄日               |               | 平成24年06月27日                    |                                            |                                |  |  |
|                                     | 更新日               |               | 平成24年08月29日                    |                                            |                                |  |  |
|                                     |                   |               | 一覧へ戻る内容を確認する                   | <u>全</u> ての項目の入力が気<br>をクリックしてください。         | まてしたら、「内容を確認す                  |  |  |
|                                     |                   |               |                                | <u>へページのも</u><br>内容を保存せずに「一」<br>入力した情報が破棄さ | 覧へ戻る」を選択されると、<br>れますので、ご注意ください |  |  |
|                                     |                   |               |                                |                                            |                                |  |  |
| 団法人 兵庫県生きが、創造協会<br>生涯教育センター 生涯学習情報: |                   |               |                                |                                            |                                |  |  |

### 担当者情報(登録•修正)

#### エラーチェック・確認・登録完了

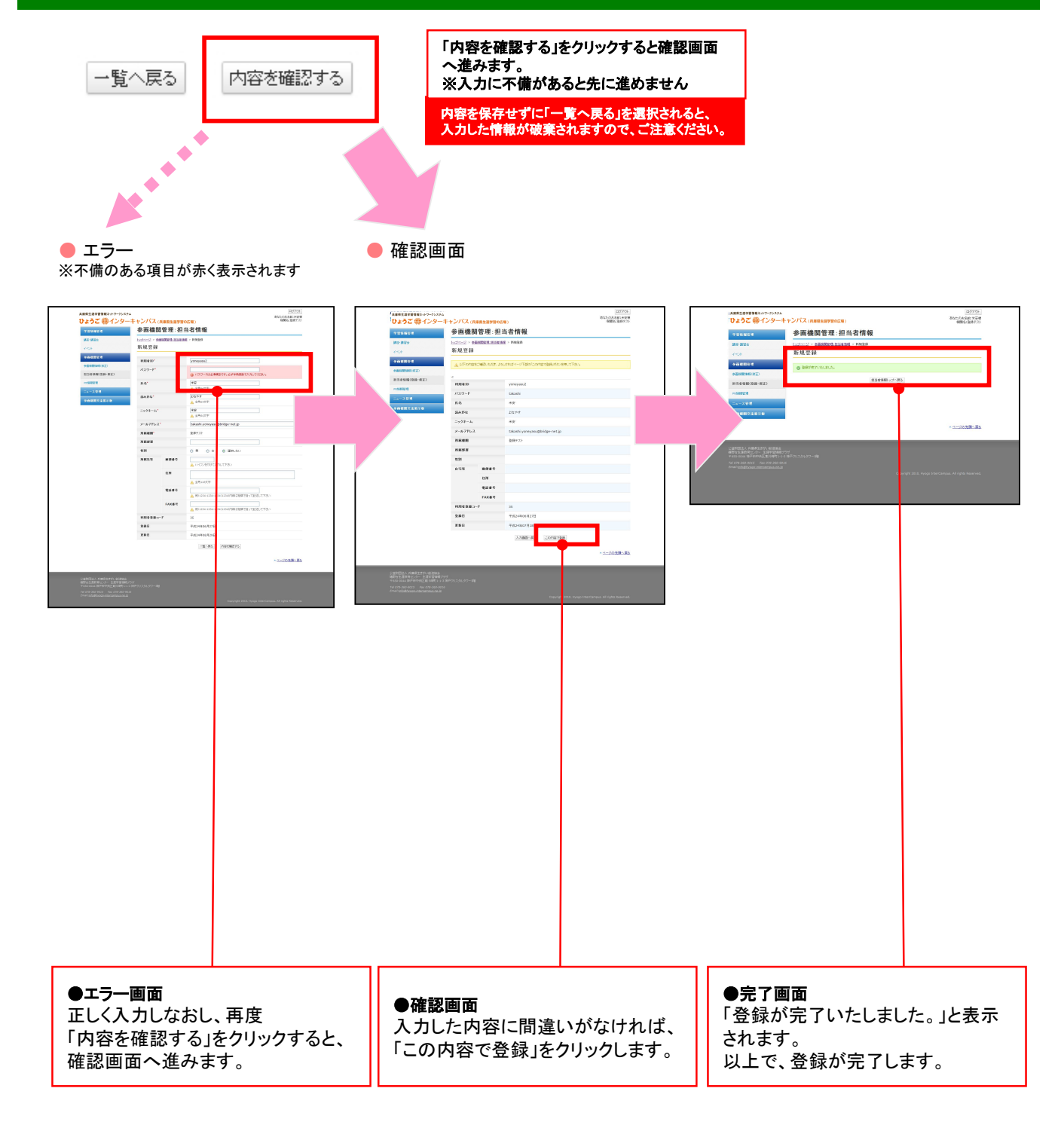

#### ニュース

インターキャンパスニュースを登録します。 登録したニュースは、管理者の承認が必要になります。承認されるまで公開画面に は反映されません。

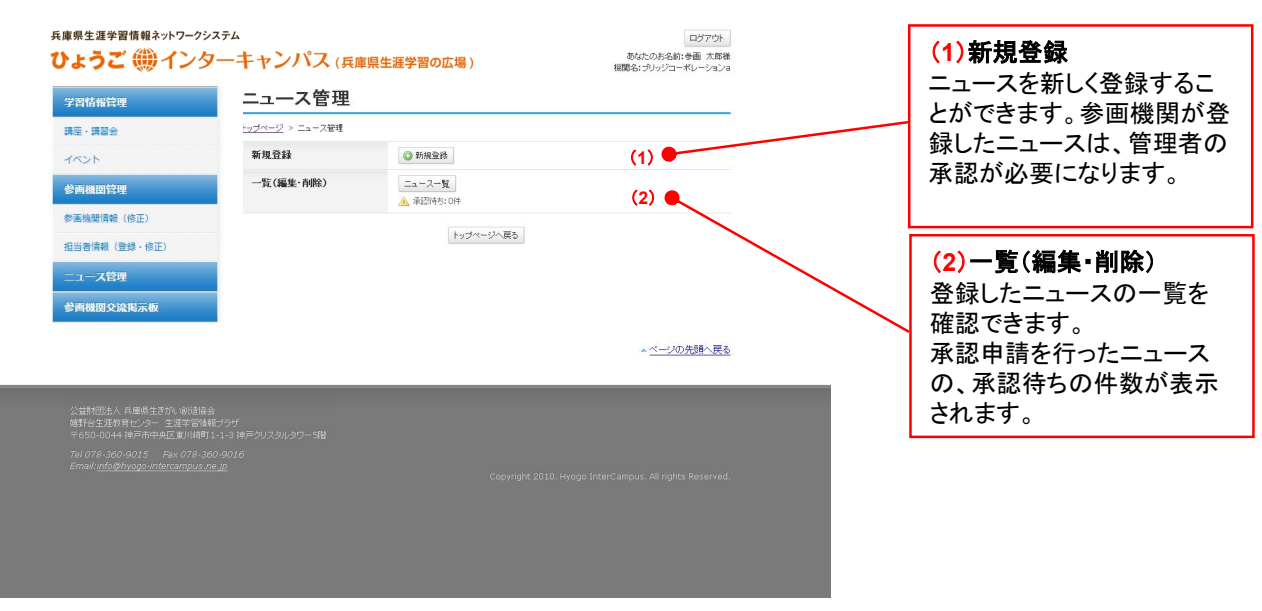

### 登録した内容は、トップページの最新3件と、ニュースページの中に表示されます。

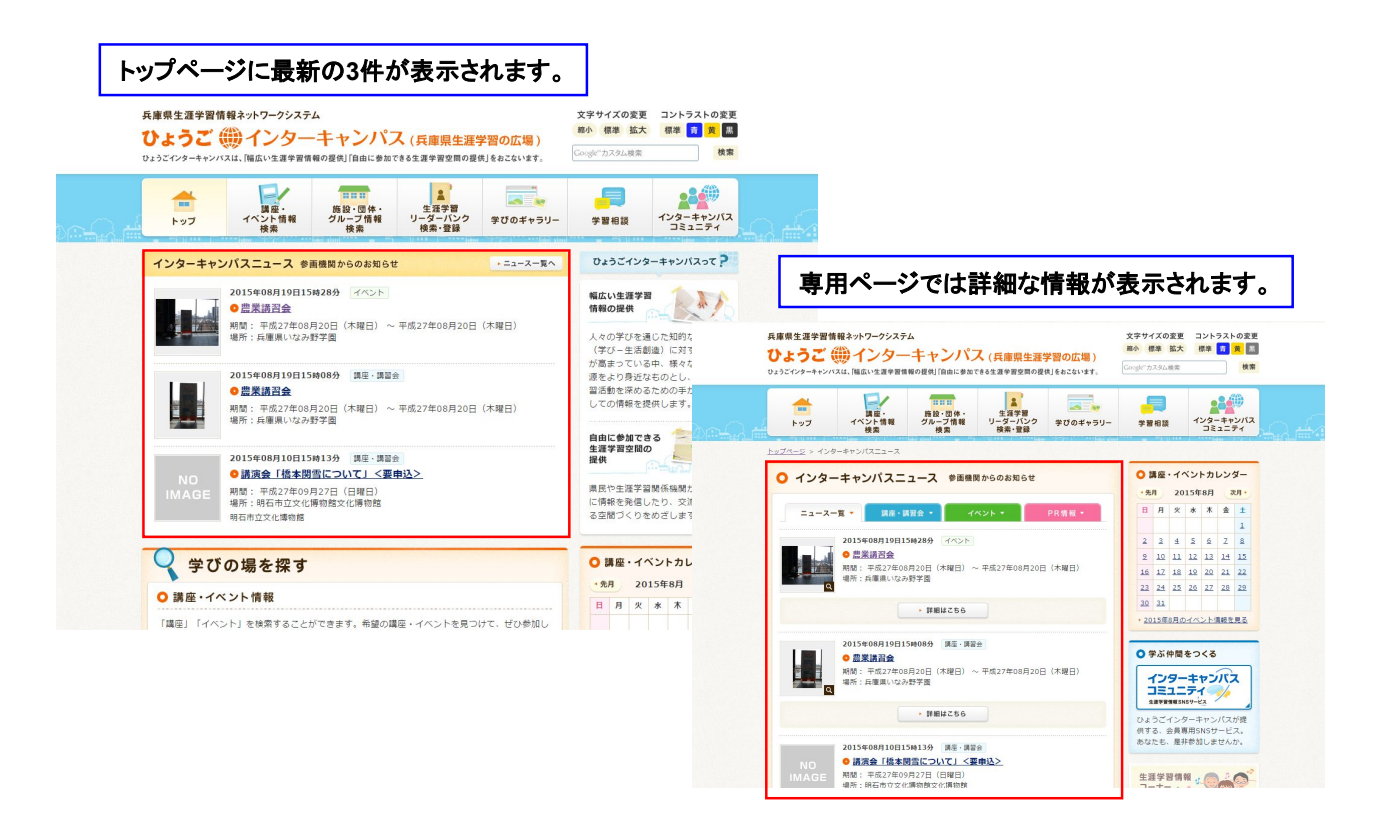

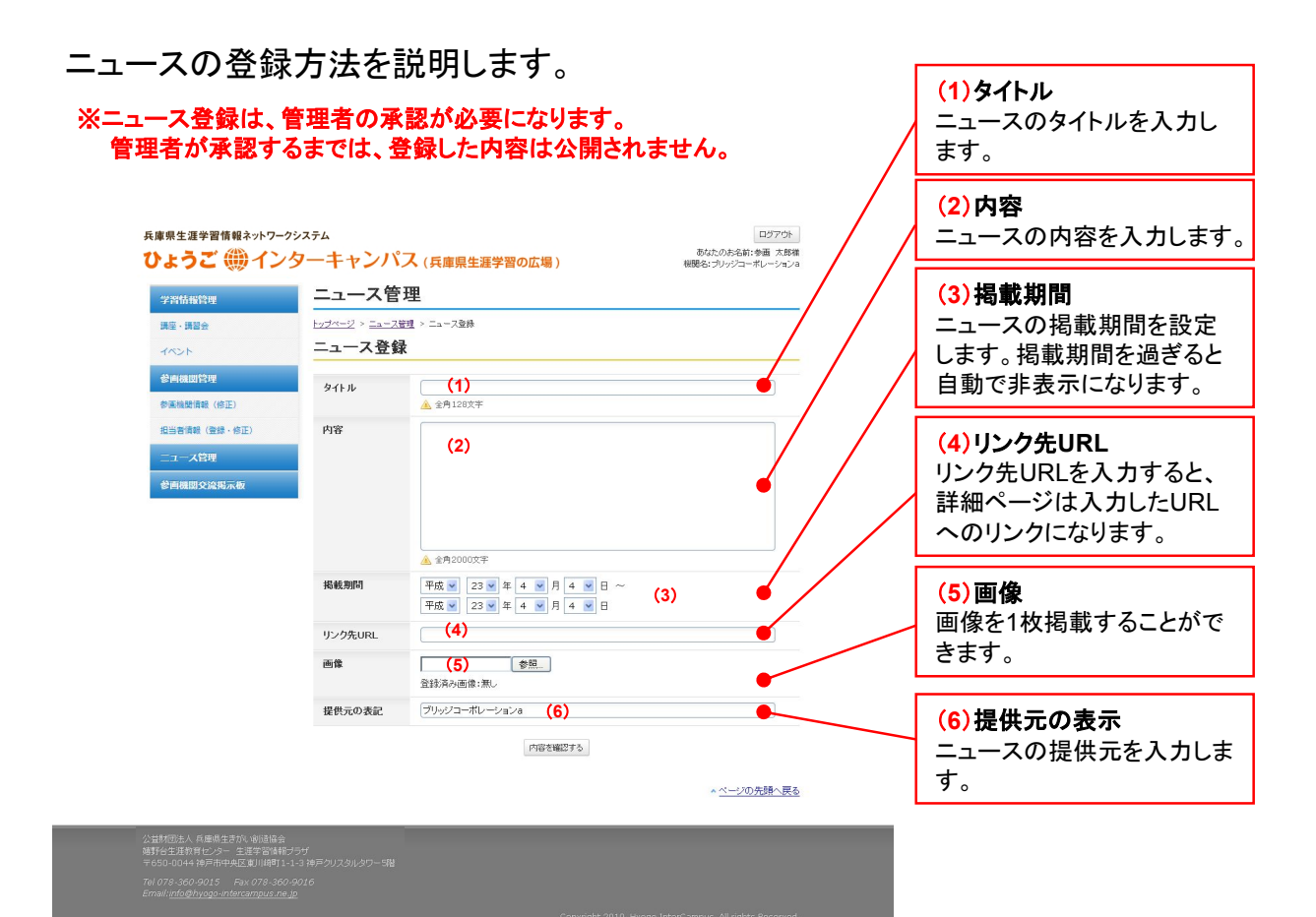

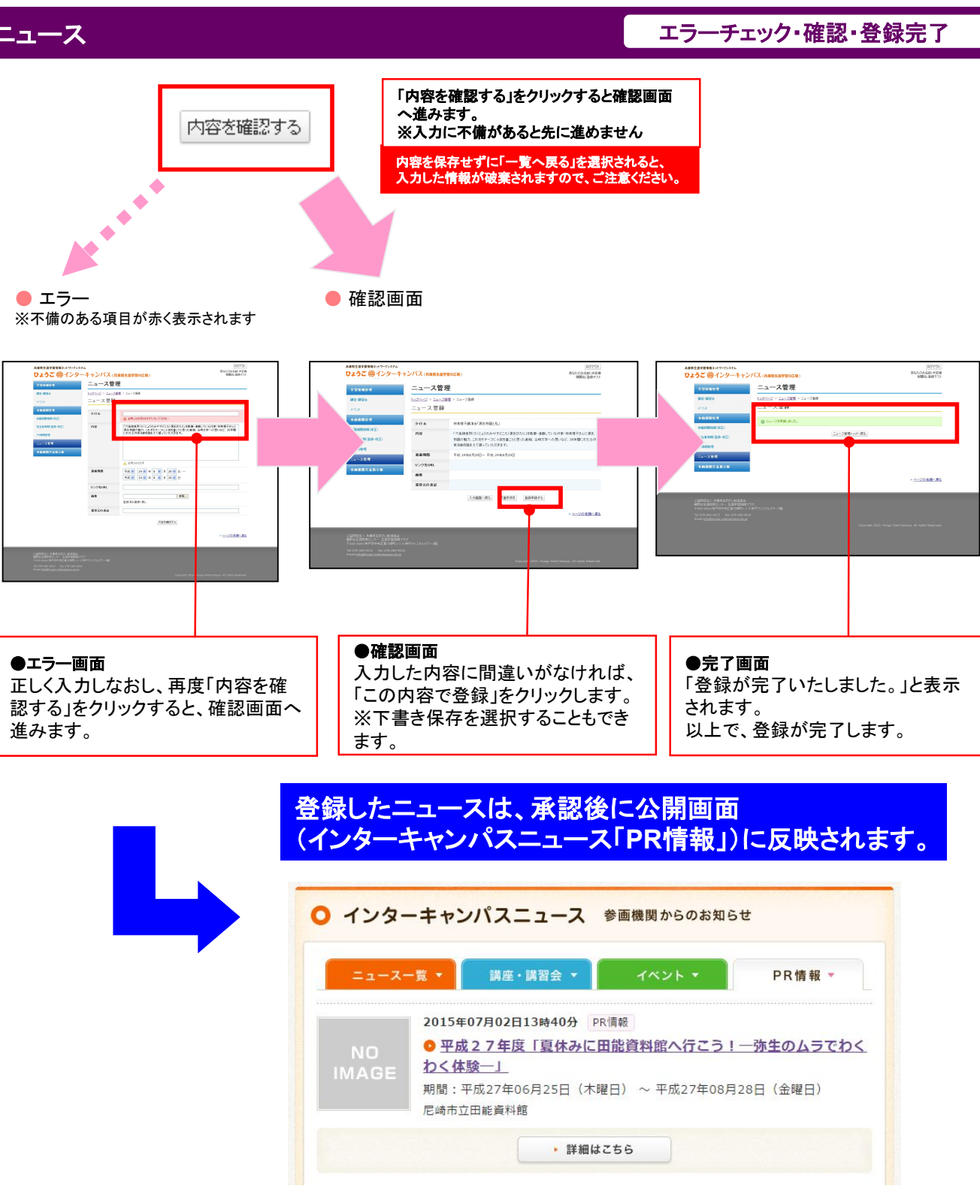

※公開後のイメージ

### 登録したニュースの一覧が表示されます。

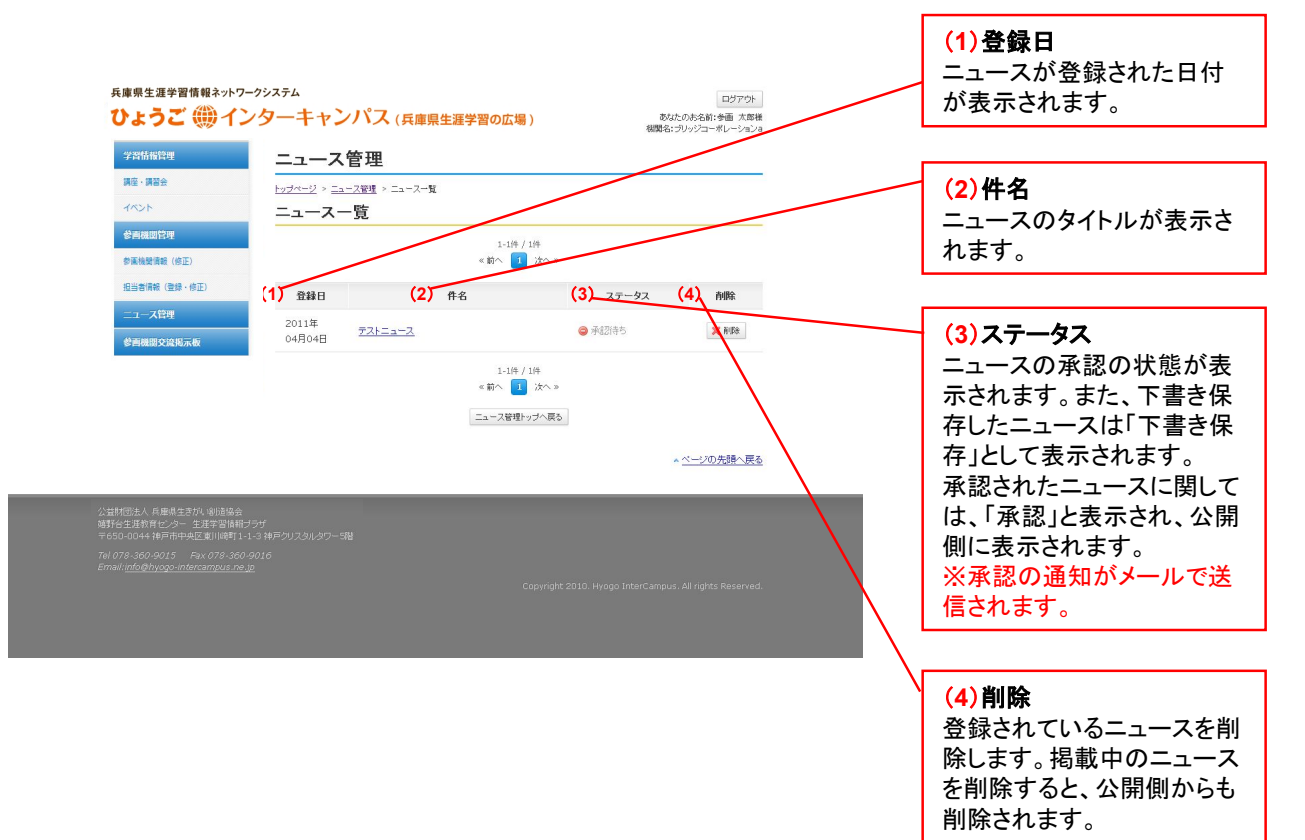

参画機関同士が、相互にコミュニケーションを図るための掲示板です。 ここに登録された内容は、管理画面だけに表示され、公開画面には表示されません。

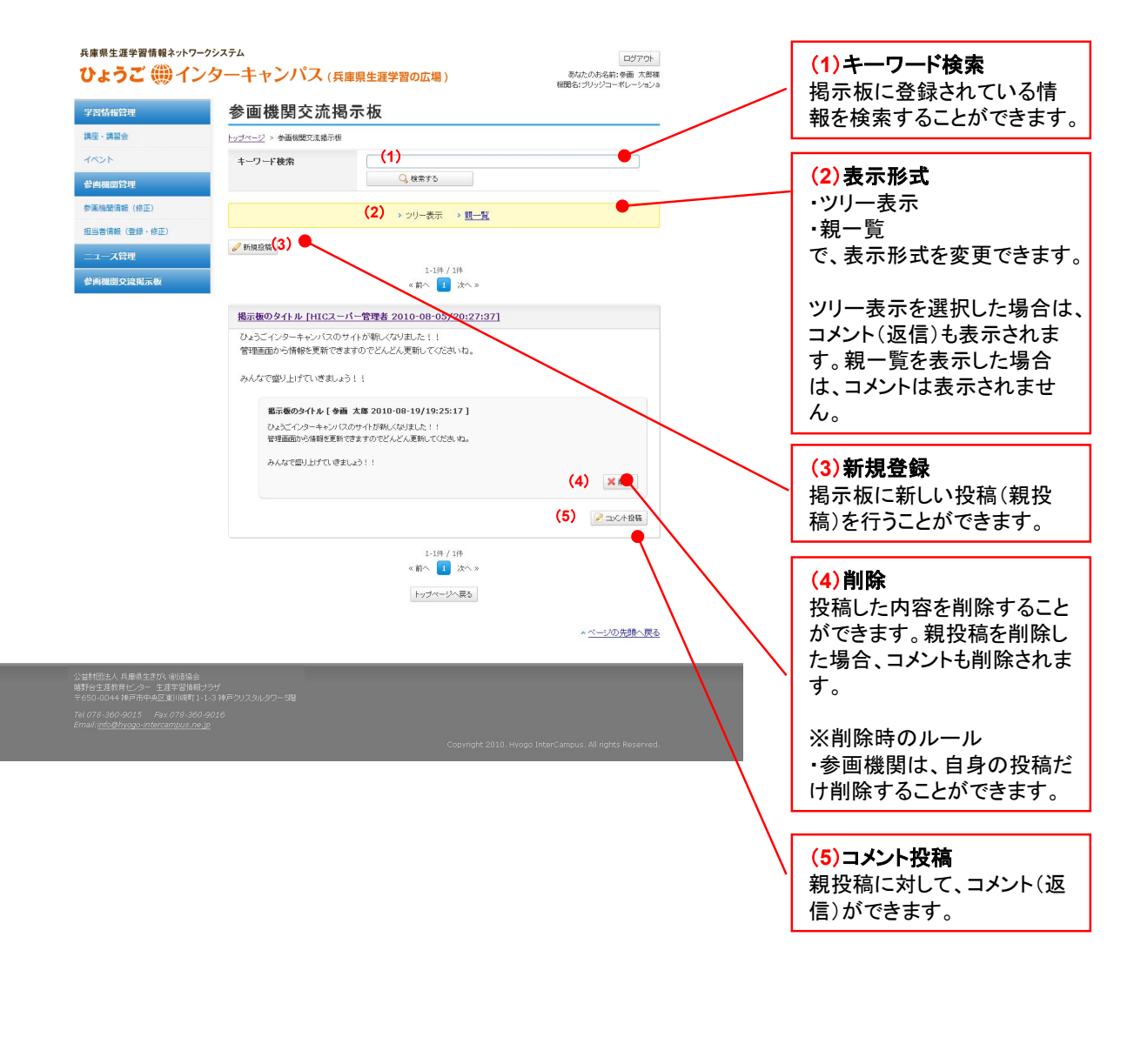

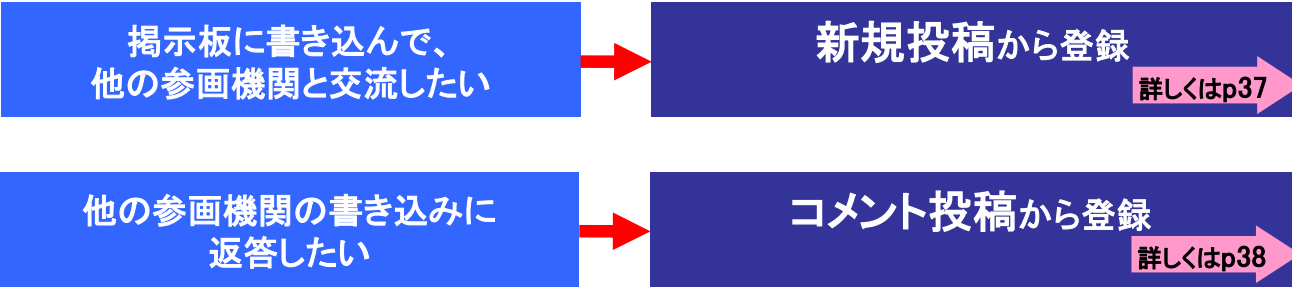

他の参画機関と意見交換を行うために掲示板を利用します。 新しく意見を書き込む場合は以下の手順となります。

| 46 10 10.                                                                                                    |                                                                                                    |                |
|----------------------------------------------------------------------------------------------------|----------------------------------------------------------------------------------------------------|----------------|
| 新規投                                                                                                    | 禍ホタンをクリックします。                                                                                                    |                |
| 参画機関交流掲<br>I=2=1=2 + ###ECLE##<br>4-7-F##<br>####EL<br>####EL<br>#####EL<br>#####EL<br>#####EL<br>#####EL<br>#####EL<br>#####EL<br>#####EL<br>#####EL<br>#####EL<br>#####EL<br>#####EL<br>#####EL<br>#####EL<br>#####EL<br>#####EL<br>#####EL<br>#####EL<br>#####EL<br>#####EL<br>#####EL<br>#####EL<br>#####EL<br>######EL<br>######EL<br>#####EL<br>#####EL<br>#####EL<br>#####EL<br>#####EL<br>######EL<br>#####EL<br>#####EL<br>#####EL<br>#####EL<br>#####EL<br>######EL<br>#####EL<br>#####EL<br>#####EL<br>########## | ⊼板<br>□ q mare ====================================                                                                               |                |
| 参画機関                                                                                                    | <b>揭交流揭示板</b>                                                                                                    | タイトルと本文を入力します。 |
| <u>トッブページ</u> > 参<br>新用啓磊                                                                                                    | 画機關交流揭示扳 > 新規登錄                                                                                                    |                |
| 机成显射                                                                                                    |                                                                                                    |                |
| タイトル                                                                                                    | 掲示板のタイトル<br>・ 2月122年                                                                                                    |                |
| 本文                                                                                                    | ひょうごインターキャンパスのサイトが新しくなりました!!<br>管理画面から情報を更新できますのでどんどん更新してくださいね。<br>みんなで盛り上げていきましょう!!                                              |                |
| 入力し                                                                                                    | <sup>参画機関交流掲示板トップへ戻る</sup><br>を内容が反映されます。                                                                                         |                |
| 掲示板の                                                                                                    | <u>タイトル [HICスーパー管理者 2010-08-05/20:27:37]</u>                                                                                      |                |
| ひょうごイ<br>管理画面:                                                                                                    | ンターキャンパスのサイトが新しくなりました!!<br>から情報を更新できますのでどんどん更新してくださいね。                                                                            |                |
| みんなで雪                                                                                                    | 盛り上げていきましょう!!                                                                                                    |                |
| <b>指</b><br>ひ<br>谷<br>み                                                                                                    | <b>宗板のタイトル [ 参画 太郎 2010-08-19/19:25:17 ]</b><br>なうごインターキャンパスのサイトが新しくなりました!!<br>理画面から情報を更新できますのでどんどん更新してくださいね。<br>んなで盛り上げていきましょう!! | ★ 前⊮余          |
|                                                                                                    |                                                                                                    | ▶ コメント投稿 × 削除  |

他の参画機関が掲示板に書きこんだ内容に返答することができます。

### コメント投稿ボタンをクリックします。

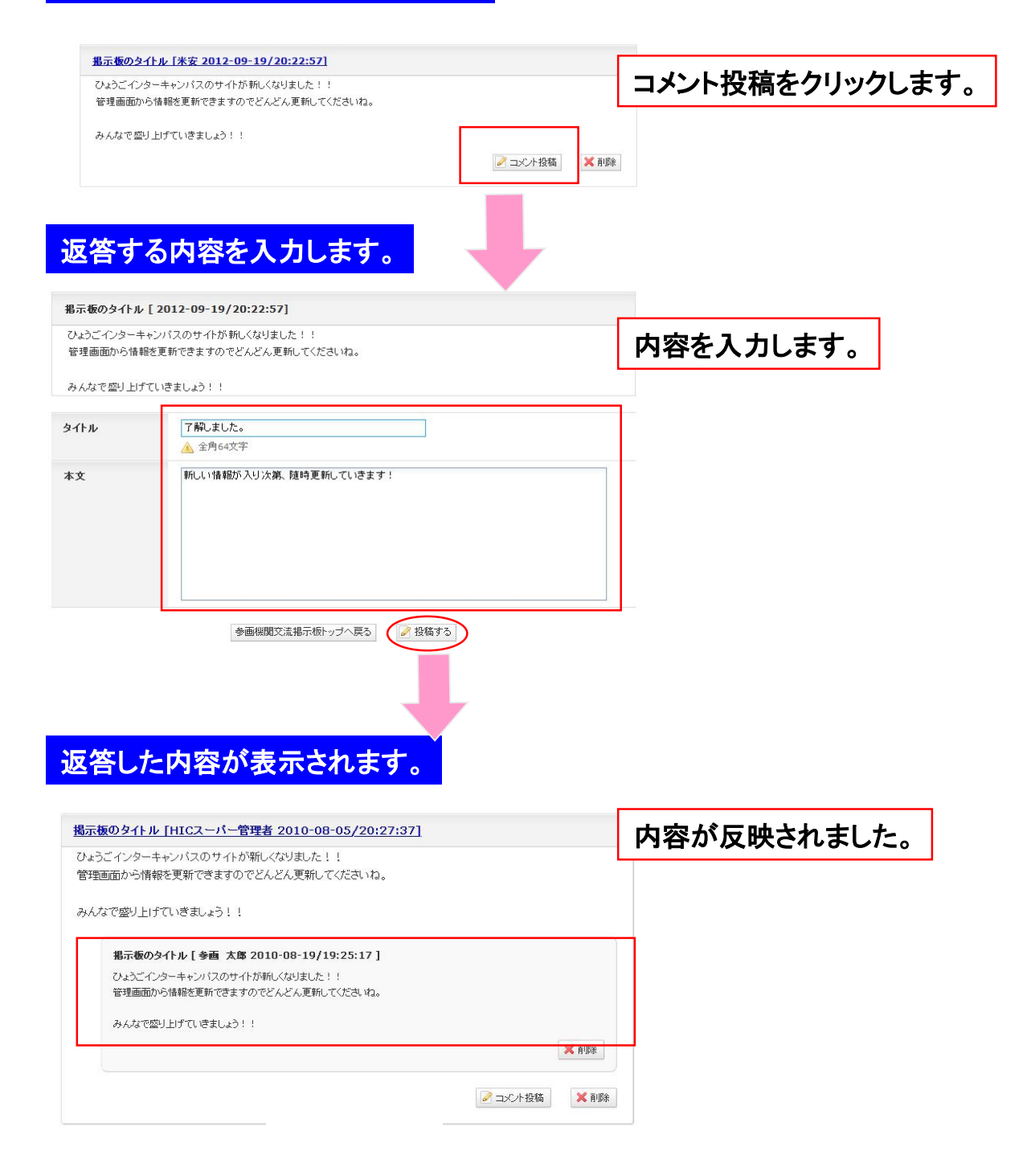